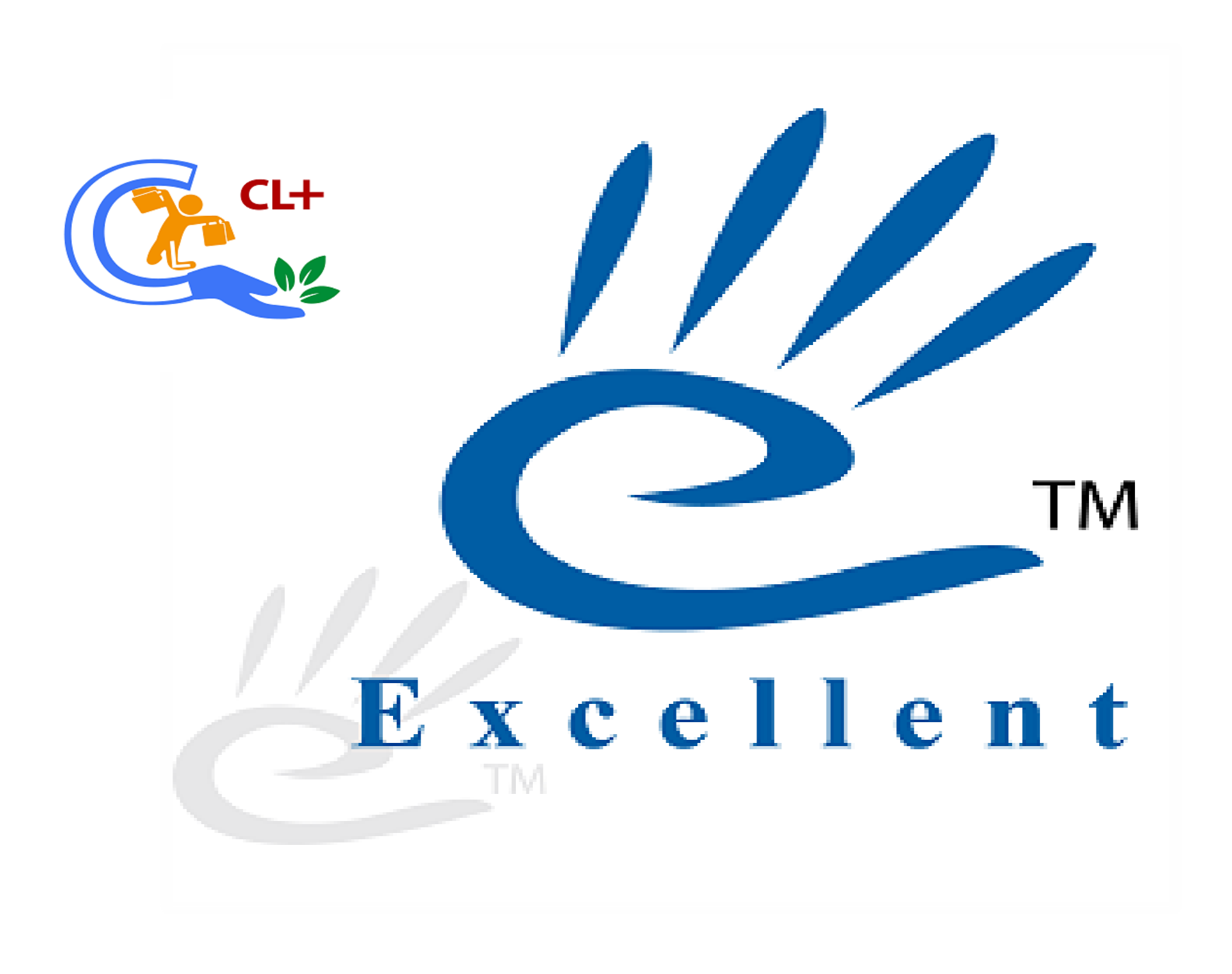

# Customer loyalty programe.

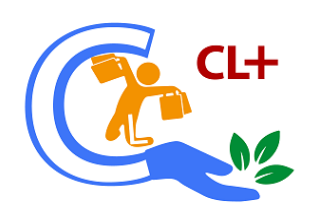

Customer loyalty reflects a customer's willingness to busy from or work with a brand again and again, and it's the result of a positive customer experience, customer satisfaction , and the value of the products or services the customer gets from the transaction. Companies with satisfied, loyal customers enjoy higher margins , greater profits-And consequently, higher stock price-earnings Multiples. Define customer type creation on basis of purchase. Points redemption with cash discount. Mobile No. wise customer tracking. Points print and SMS option.

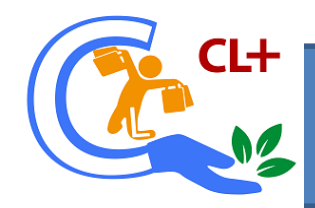

# Open busy and Press (ctrl +shift +O)

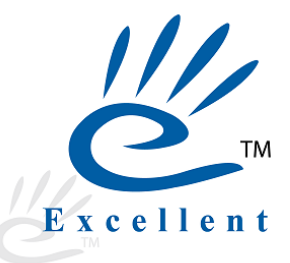

| Busy 17 Re | 19.9     Stat Rel 077     Model : EM (Demo Copy)     Abc Pv       Administration     Transactions     Display     Print/E       > Masters     > Configuration     >       > Configuration     >     Users | t ttd. (F.Y. 2018-19)<br>mail/SMS House-Keeping <u>H</u> elp Favourites                                                                | Add- <u>O</u> n                                                                                                    |                           | Shortcut Keys       F1 Help       F1 Add Account                                                                                                    |                                                                                                    |
|------------|----------------------------------------------------------------------------------------------------|----------------------------------------------------------------------------------------------------|----------------------------------------------------------------------------------------------------|---------------------------|----------------------------------------------------------------------------------------------------|----------------------------------------------------------------------------------------------------|
|            | Configuration     Users     Users     Utilities     Bulk Updations     Data Export Import     Miscellaneous Data Entry     Change Financial Year     Add To Favourites     Create Shortcut                | Customer Type Customer Type Sales Point Redemption Point SMS Config E-Mail Config Coupon Config Customer Registration Points (Opening) | CL +     X       urrations       Apply Item Exclude       Apply Decimal Value for Points       Apply Customer Details       Points OF Print       Gift Item       Apply Series Config (Sale)       Apply Series Config (Sale Return)       Customer Details |                           | F1       Add Account         F2       Add Item         F3       Add Master         F3       Add Voucher         F5       Add Youcher         F6       Add Payment         F6       Add Receipt         F7       Add Journal         F8       Add Sales         F9       Add Purchase         B       Balance Sheet         I       Trial Balance         §       Stock Status         Å       Acc. Summary         L       Acc. Ledger         I       Item Summary         G       Item LedGer         V       GST Summary         U       Switch User         E       ConFiguration | <ol> <li>Describe<br/>customer type<br/>like (silver, gold,<br/>platinum)</li> <li>Sale point</li> <li>Redemption point</li> <li>SMS conf.</li> <li>Email</li> </ol> |
|            |                                                                                                    | Modify Points Manually<br>Apply Separate Billing Details                                                                               | Bill Wise Points Report<br>Series Wise Sales Analysis Report                                                                                                    |                           | K Lock Program<br>Training Videos                                                                                                    | configuration.                                                                                                    |
|            |                                                                                                    | Change F                                                                                                    | :->Quit                                                                                                    |                           | GST Portal                                                                                                    | 6. coupon                                                                                                    |
|            |                                                                                                    | Administration> M                                                                                                    | asters                                                                                                    |                           | F10 Calculator                                                                                                    |                                                                                                    |
| Busy       | E                                                                                                    | Company : Abc Pvt Ltd (F.Y. 2018-19) - (GSTIN : )<br>USY - Business Accounting Software ; (c) Busy Inf                                 | COMP0001 - User : A ; State - Delhi<br>iotech Pvt. Ltd., Delhi ; www.busy.in                                                                                                    | Your<br>· Company<br>Logo | Monday<br>22-10-2018                                                                                                    |                                                                                                    |
| <u></u>    | 🗒 🖪 🖸 🌍 🙆 🖉                                                                                                    |                                                                                                    | · 600                                                                                                    | - N 🕅 I                   | 5:44 PM<br>2018/10/22                                                                                                    |                                                                                                    |

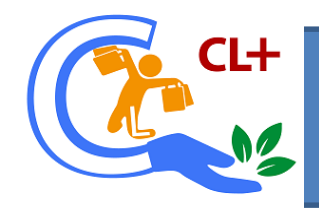

## Add customer type

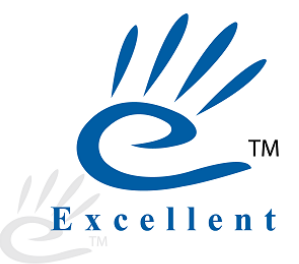

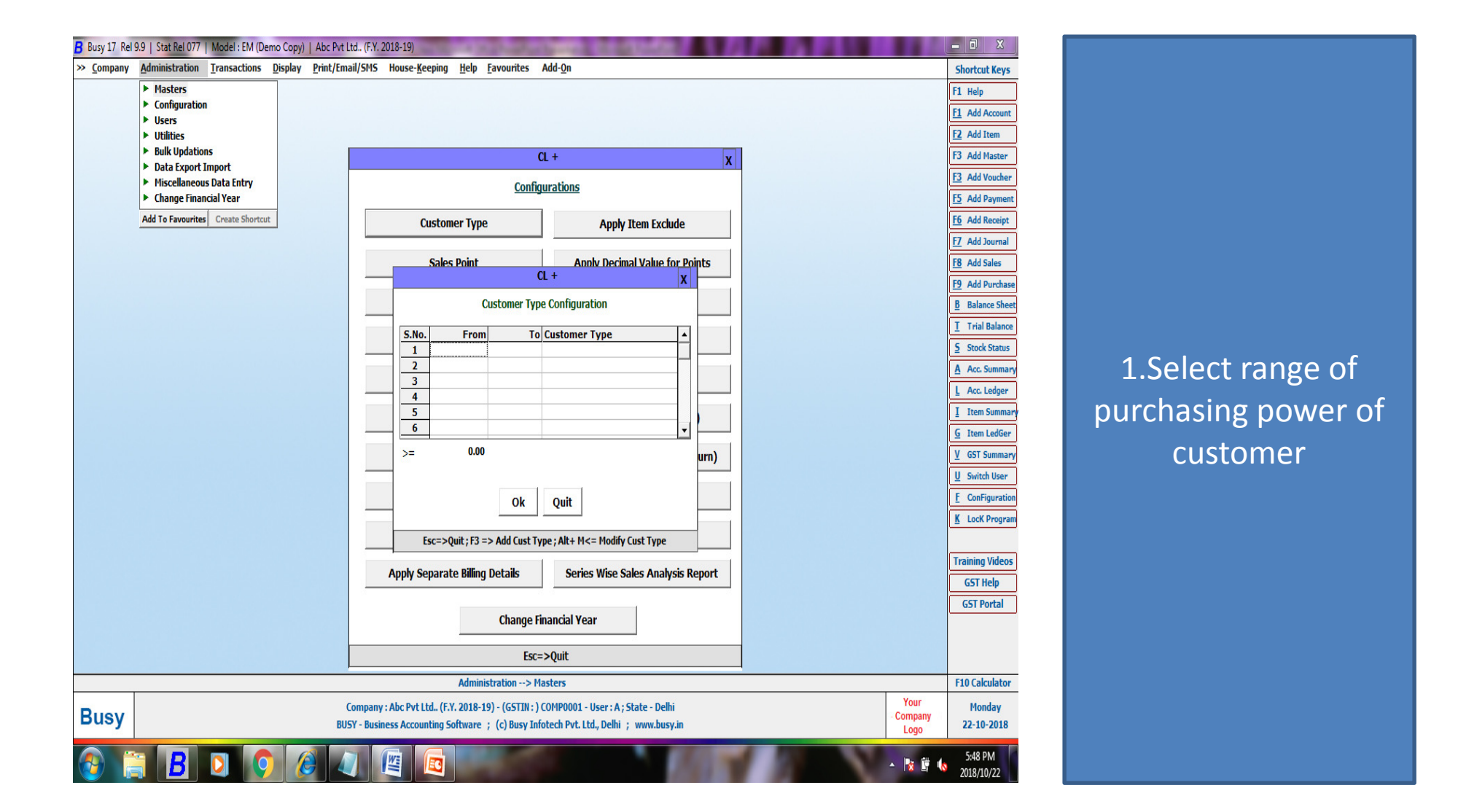

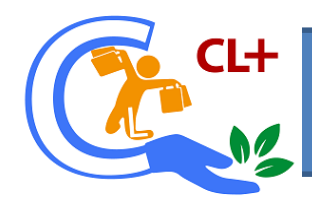

# Add customer type (Alt +F3)

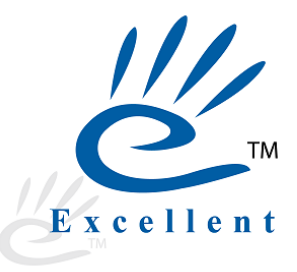

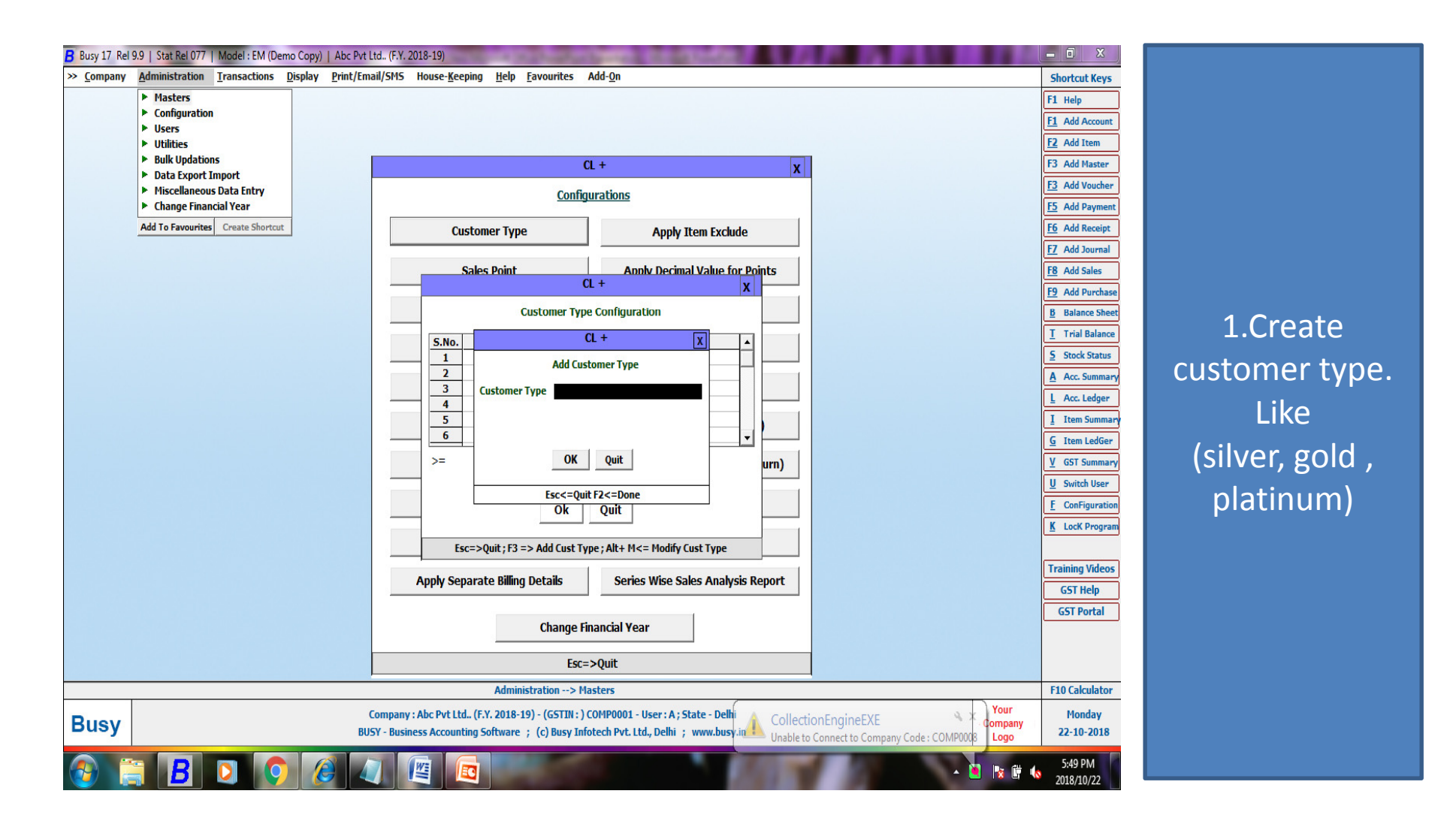

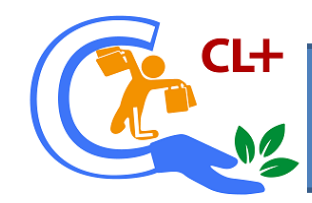

## Press (Alt+F3) for creating customer type.

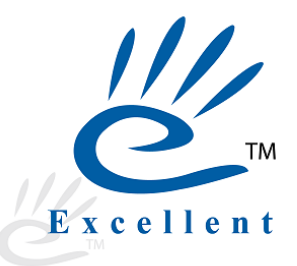

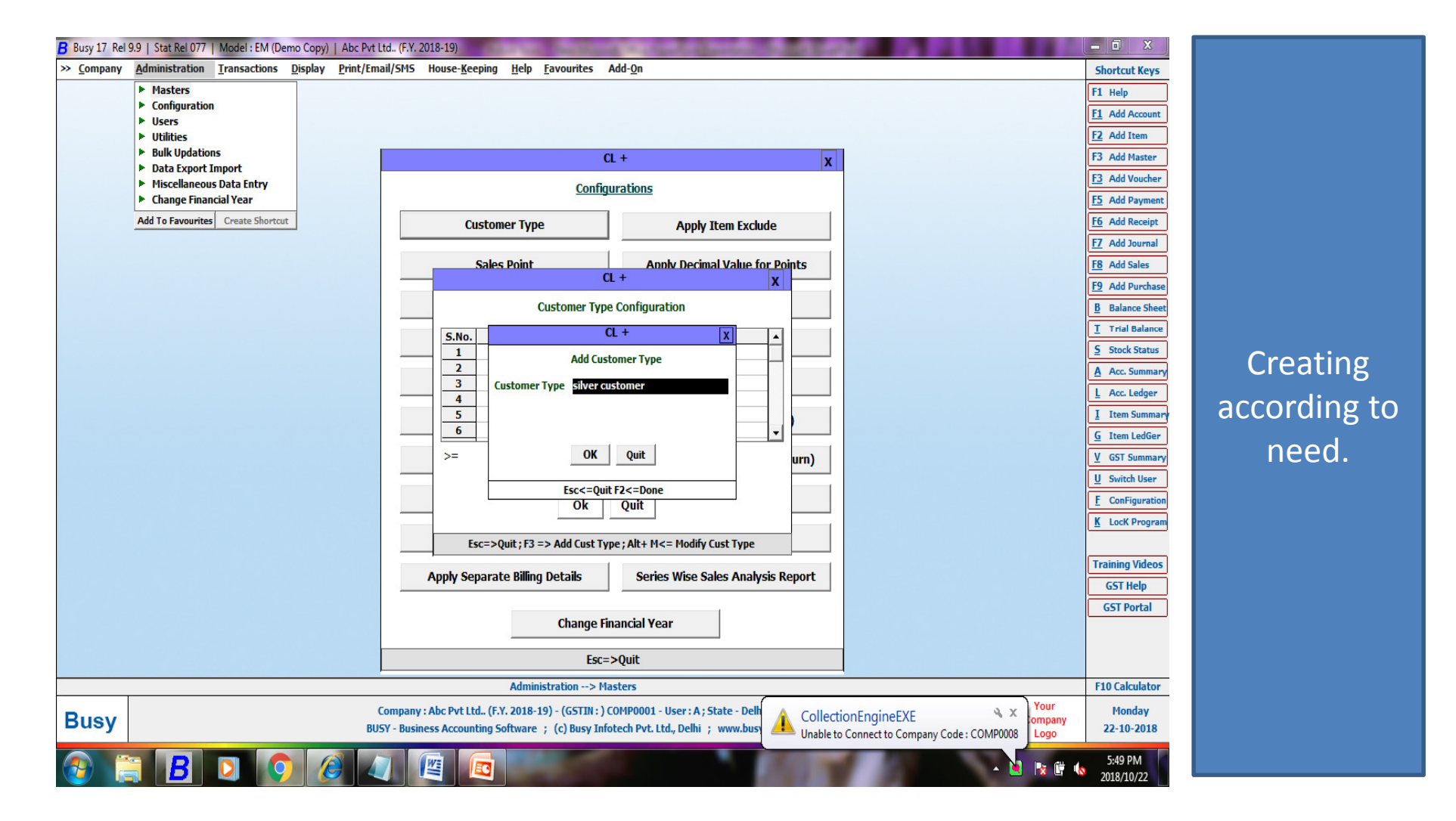

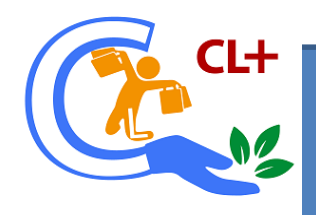

#### Save customer type configuration.

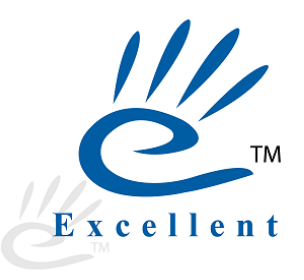

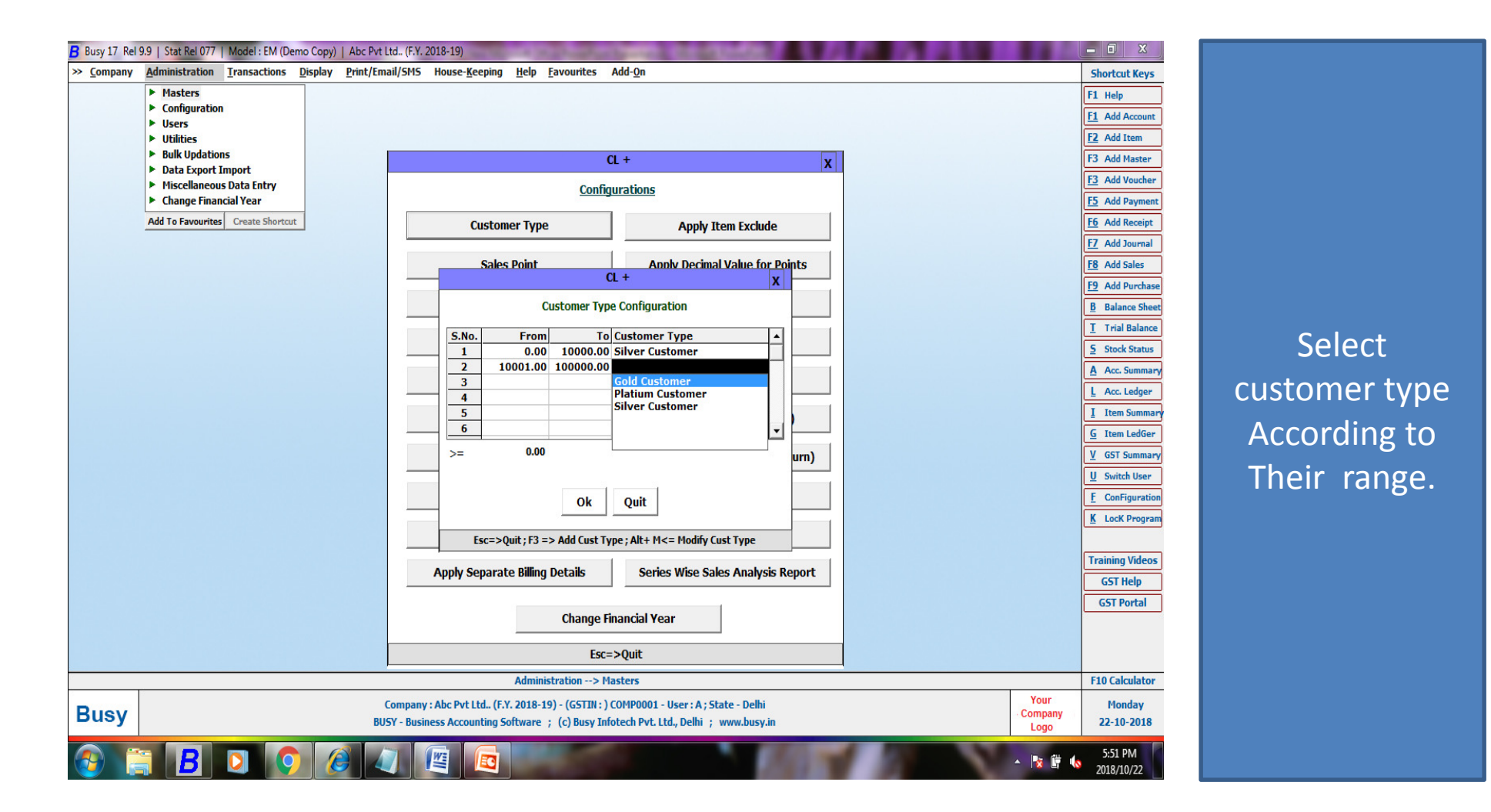

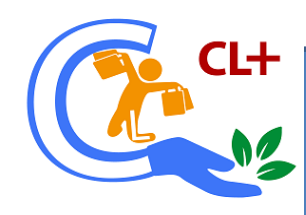

## In last select highest range of purchasing power

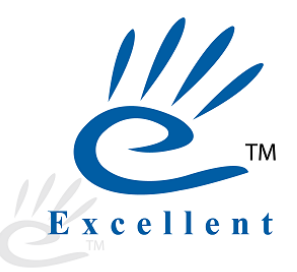

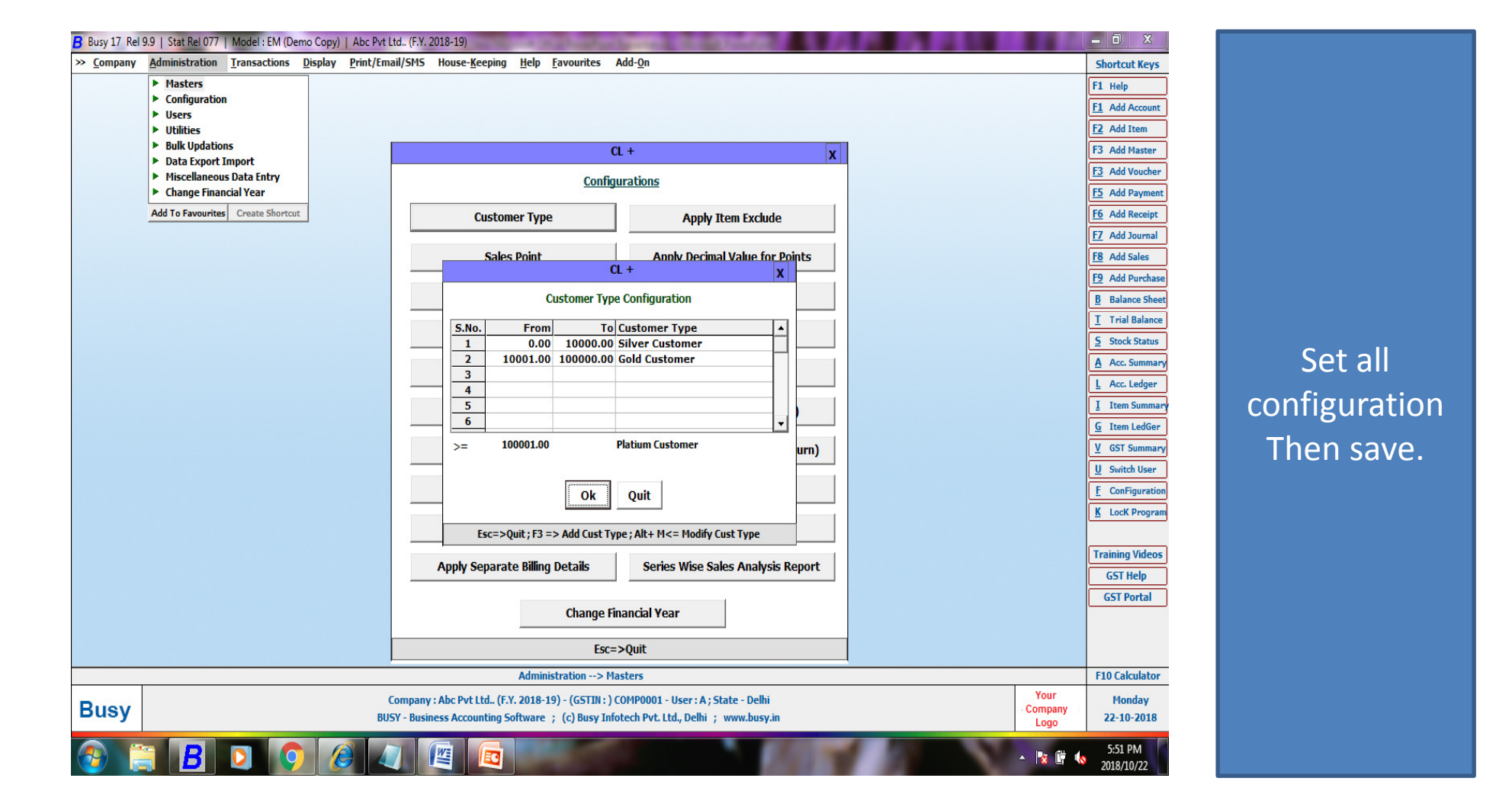

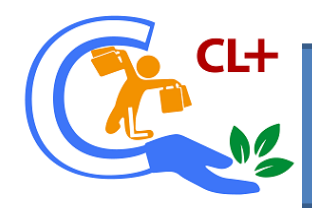

## 2. Sales point configuration.

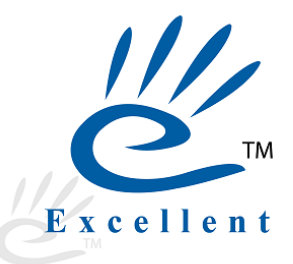

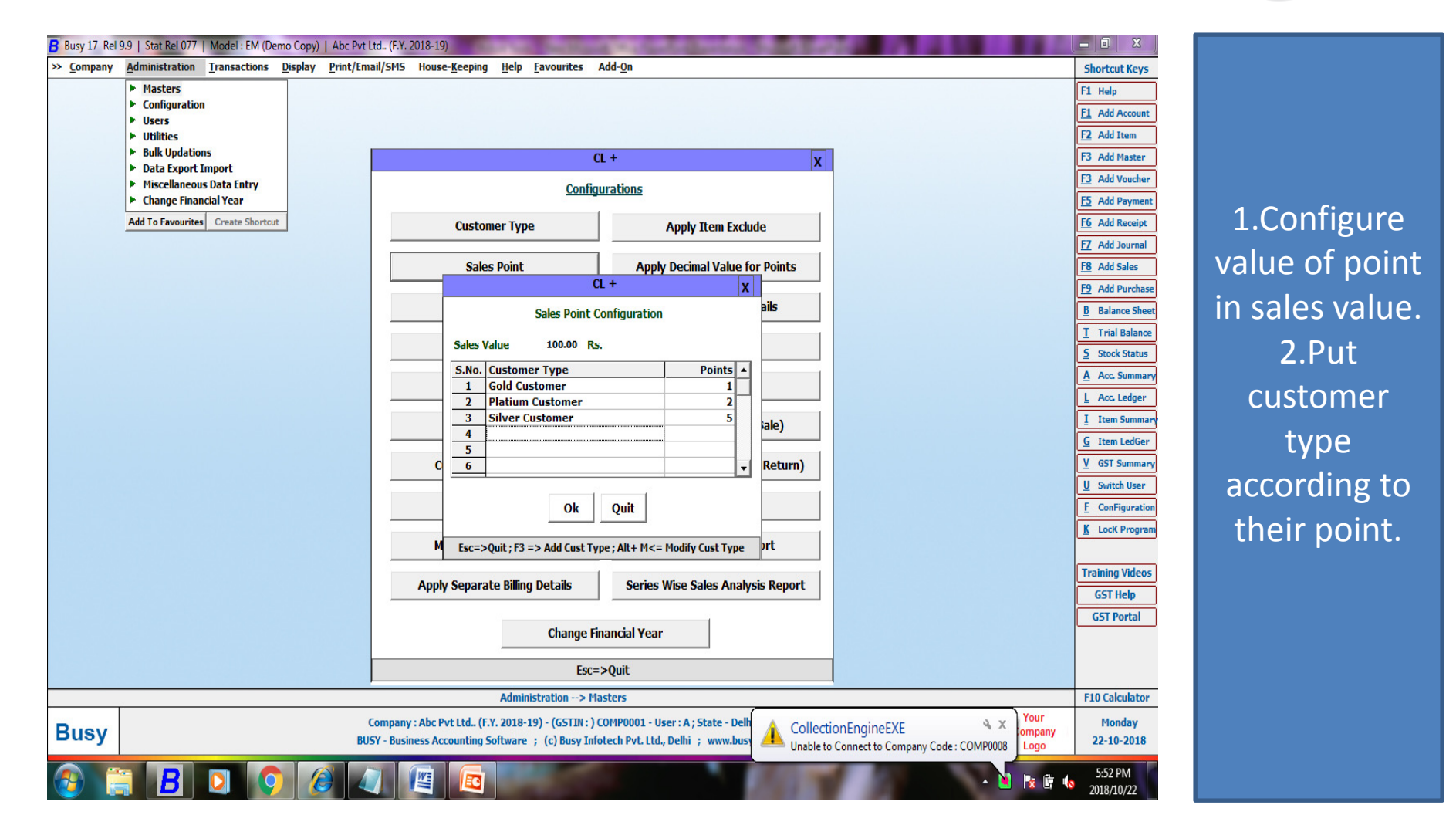

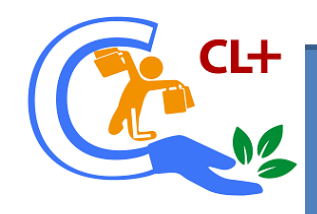

# 3.Redemption point configuration.

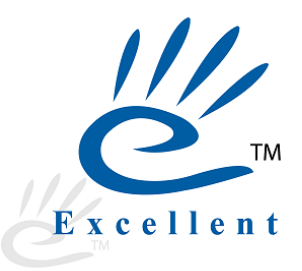

| B Busy 17 Rel     | 9.9   Stat Rel 077   Model : EM (Demo Copy)   Abc P                                                             | vt Ltd (F.Y. 2018-19)                                                                                                    |                                                                                                    |                                                                                                    |
|-------------------|----------------------------------------------------------------------------------------------------|----------------------------------------------------------------------------------------------------|----------------------------------------------------------------------------------------------------|----------------------------------------------------------------------------------------------------|
| » <u>C</u> ompany | Administration Transactions Display Print/                                                                      | Email/SMS House- <u>K</u> eeping <u>H</u> elp <u>F</u> avourites Add- <u>O</u> n                                                                                                    | Shortcut Keys                                                                                                    |                                                                                                    |
|                   | Masters     Configuration     Users     Ithilties                                                               |                                                                                                    | F1 Help<br><u>F1</u> Add Account<br>F2 Add Item                                                                                                    | 1.Put                                                                                               |
|                   | Balk Updations     Balk Updations     Data Export Import     Miscellaneous Data Entry     Change Financial Year | CL + X<br>Configurations                                                                                                    | F3 Add Master<br>F3 Add Voucher<br>F5 Add Payment                                                                                                    | Redemption                                                                                          |
|                   | Add To Favourites Create Shortcut                                                                               | Customer Type     Apply Item Exclude       CL +     x       Redemption Point Configuration       Redemption Points     100       Redemption Points     100       Redemption Points     100       Platian Customer     100.00       3     Silver Customer       100.00     3       3     Silver Customer       100.00     4       5 | F5       Add Receipt         F2       Add Journal         F8       Add Sales         F9       Add Purchase         B       Balance Sheet         I       Trial Balance         S       Stock Status         A       Acc. Summary         L       Acc. Ledger         I       Item Summary         G       Item LedGer         Y       GST Summary         U       Switch User         E       ConFiguration         K       Lock Program         Training Videos       GST Help         GST Portal       Item Ledition | 2.And value of<br>point<br>according to<br>their customer<br>type.<br>3.Min<br>redemption<br>points |
|                   |                                                                                                    | Change Financial Year Esc=>Quit                                                                                                    |                                                                                                    | describe.                                                                                           |
|                   |                                                                                                    | Administration> Masters                                                                                                    | F10 Calculator                                                                                                    |                                                                                                    |
| Busy              |                                                                                                    | Company : Abc Pvt Ltd., (F.Y. 2018-19) - (GSTIN : ) COMP0001 - User : A ; State - Delhi<br>BUSY - Business Accounting Software ; (c) Busy Infotech Pvt. Ltd., Delhi ; www.busy.in                                                                                                    | Your Monday<br>ompany 22-10-2018                                                                                                    |                                                                                                    |
| <b>@</b>          | 3 <b>B</b> 🛛 🔿 🏉                                                                                                |                                                                                                    | 5:53 PM                                                                                                    |                                                                                                    |

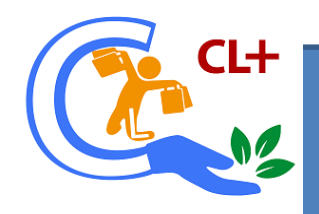

# 4.SMS Configuration.

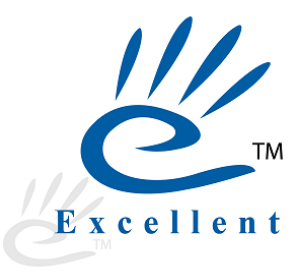

| B Busy 17 Rel !   | 9.9   Stat Rel 077   Model : EM (Demo Copy)   Abc Pvt                                                                                                    | Ltd (F.Y. 2018-19)                                                                                                    |                                                                                                    |                                                                                                    |
|-------------------|----------------------------------------------------------------------------------------------------|----------------------------------------------------------------------------------------------------|----------------------------------------------------------------------------------------------------|----------------------------------------------------------------------------------------------------|
| ≫ <u>C</u> ompany | Administration Transactions Display Print/En                                                                                                    | nail/SMS House- <u>K</u> eeping <u>H</u> elp <u>F</u> avourites Add- <u>O</u> n                                                                                                    | Shortcut Keys                                                                                                    |                                                                                                    |
| Busy              | Configuration     Features / Options     Vouchers Configuration     Masters Configuration     Hardware Configuration     User Dash Board Configuration     User Dash Board Configuration     SHS API Configuration     SHS API Configuration     SHS API Configuration     SHS API Configuration     Columnar Reports     Letters Text Configuration     Labels Printing Configuration     Report Header Printing     Lebels Printing Configuration     Report Header Printing     Item Details Printing in Reports     Final Results Configuration     Warning Alarms     Maximum Entries in Voucher     Ageing Analysis Time Slabs     Interest Calculation Slabs     O     Party-wise Item Filter     Tag Bill Sundries Voucher-wise     Tag Bill Sundry Values Party-wise     Mapping of Masters     List of Holidays | CL +       X         Configurations         Customer Type       Apply Item Exclude         Sales Point       Apply Decimal Value for Points         CL +       X         SMS Format Configuration         If Send SMS         Format Text         Mode         Mode         OK         Quit         Esc=>Quit    Apply Separate Billing Details          Series Wise Sales Analysis Report    Change Financial Year          Esc=>Quit | F1 Help<br>F1 Help<br>F1 Help<br>F1 Add Account<br>F2 Add Item<br>F3 Add Master<br>F3 Add Master<br>F3 Add Payment<br>F5 Add Payment<br>F5 Add Payment<br>F6 Add Receipt<br>F7 Add Journal<br>F8 Add Sales<br>F9 Add Purchase<br>B Balance Sheet<br>I Trial Balance<br>S Stock Status<br>Acc. Summary<br>L Acc. Ledger<br>J Item Summary<br>U Switch User<br>F ConFiguration<br>K Lock Program<br>Training Videos<br>G5T Help<br>G5T Portal<br>F10 Calculator<br>Your<br>Company<br>Logo | <ol> <li>Select format.</li> <li>Select offline<br/>or online.</li> <li>Select<br/>template.</li> </ol> |
|                   | <b>BO</b> O Ø 4                                                                                                    |                                                                                                    | ▲ 1 → 1 → 1 → 1 → 1 → 1 → 1 → 1 → 1 → 1                                                                                                    |                                                                                                    |

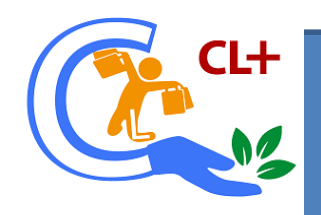

#### 5. Email configuration.

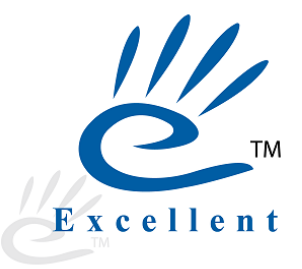

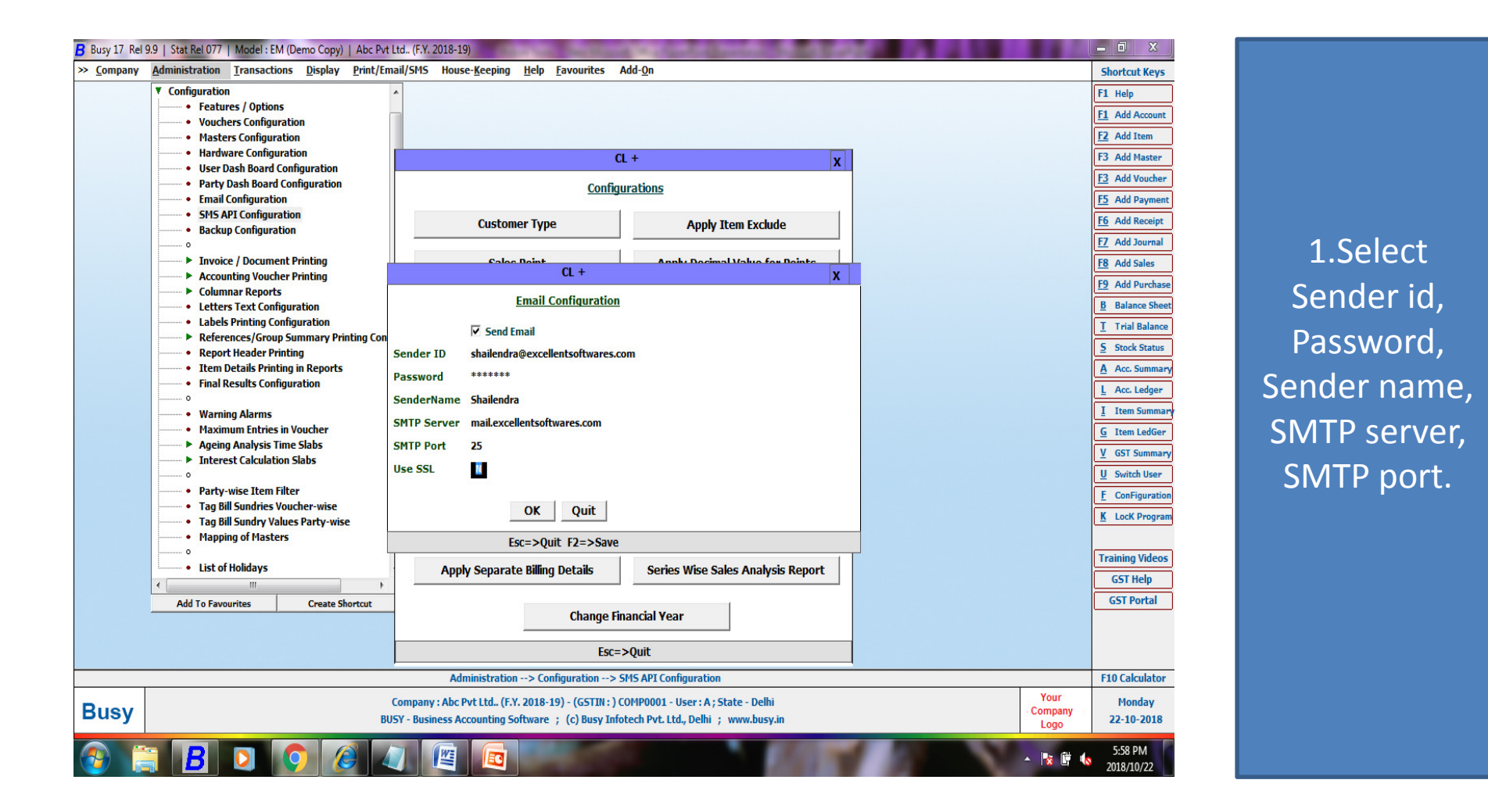

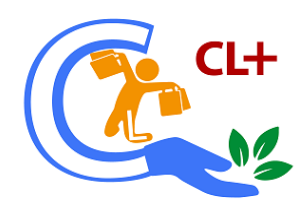

## 6. Coupon configuration (Birthday coupon and Anniversary coupon)

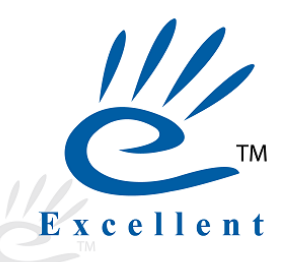

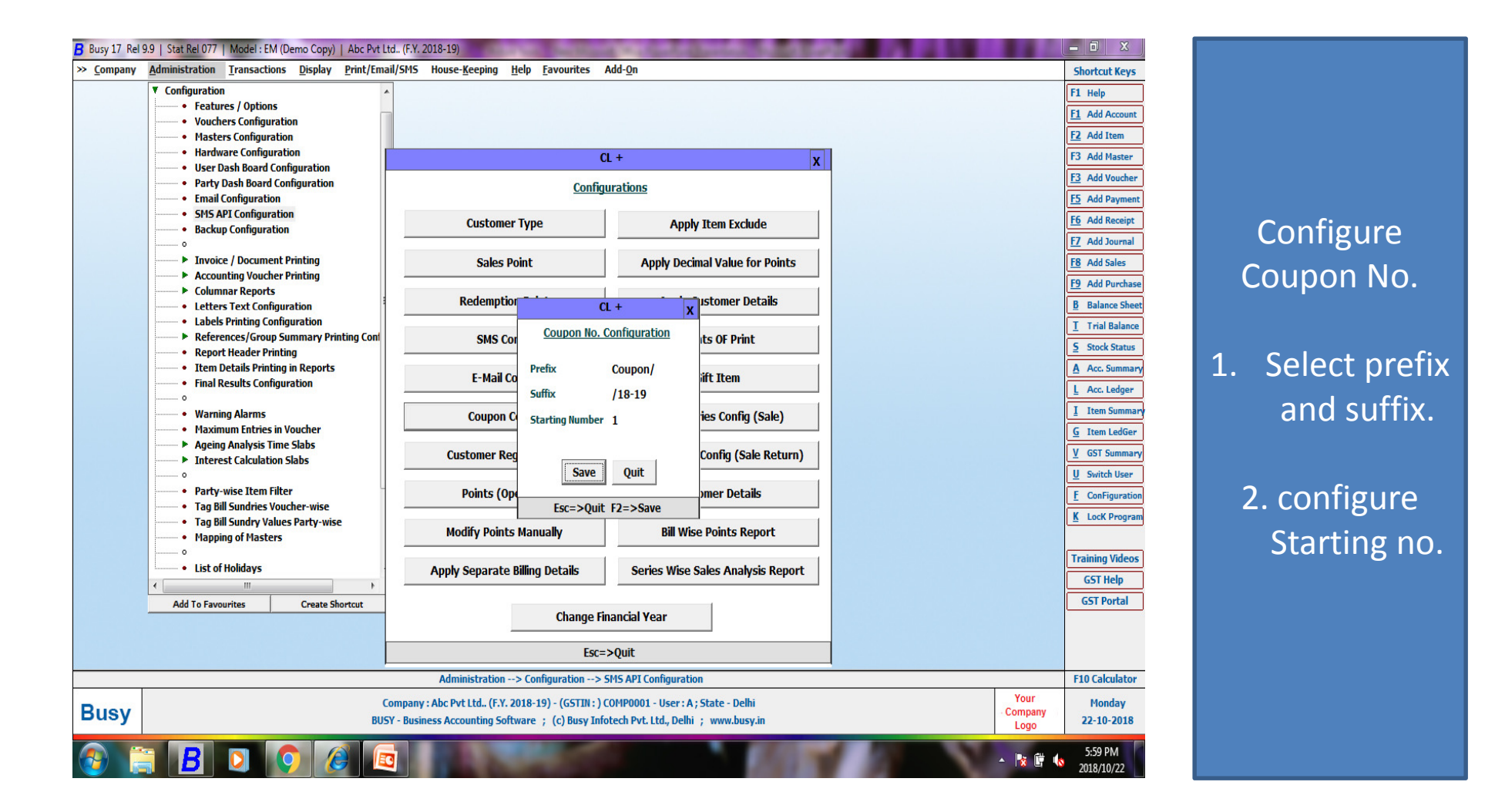

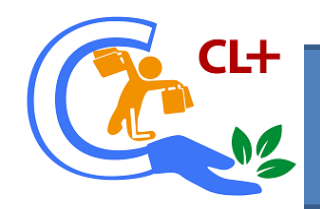

# 7. Customer registration

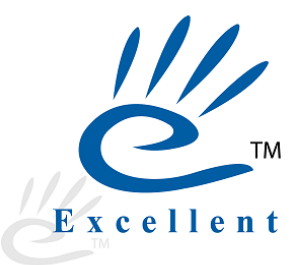

| Busy 17 Rel 9.9   Stat Rel 077   Model : EM (Demo Copy)   Abc Pvt                         | t Ltd., (F.Y. 2018-19)                                                                                    | Statement of the statement                                                  |                         | _ 0 X                                                    |
|-------------------------------------------------------------------------------------------|----------------------------------------------------------------------------------------------------|-----------------------------------------------------------------------------|-------------------------|----------------------------------------------------------|
| <u>Company</u> <u>Administration</u> <u>Transactions</u> <u>Display</u> <u>Print/Er</u>   | nail/SMS House-Keeping Help Favourites                                                                    | Add- <u>O</u> n                                                             |                         | Shortcut Keys                                            |
| Configuration     Features / Options     Vouchers Configuration     Masters Configuration | ▲<br>                                                                                                    |                                                                             |                         | F1         Help <u>F1</u> Add Account <u>F2</u> Add Item |
| Hardware Configuration                                                                    | C                                                                                                    | L + X                                                                       |                         | F3 Add Master                                            |
| Party Dash Board Configuration                                                            | Config                                                                                                    | urations                                                                    |                         | F3 Add Voucher                                           |
| Email Configuration                                                                       |                                                                                                    |                                                                             |                         | <u>F5</u> Add Payment                                    |
| SMS API Contiguration     Backup Configuration                                            | Customer Type                                                                                             | Apply Item Exclude                                                          |                         | F6 Add Receipt                                           |
| 0                                                                                         |                                                                                                    |                                                                             |                         | F7 Add Journal                                           |
| <ul> <li>Invoice / Document Printing</li> <li>Accounting Voucher Printing</li> </ul>      | Sales Point                                                                                               | Apply Decimal Value for Points                                              |                         | F8 Add Sales                                             |
| Columnar Reports                                                                          | Redemption Point                                                                                          | Apply Customer Details                                                      |                         | F9 Add Purchase                                          |
| Letters Text Configuration     Labels Printing Configuration                              |                                                                                                    | Apply customer becaus                                                       |                         | Balance Sheet                                            |
| References/Group Summary Printing Con                                                     | SMS Config                                                                                                | Points OF Print                                                             |                         | I I rial Balance                                         |
| Report Header Printing     Item Details Printing in Reports                               | CL                                                                                                    | + [X]                                                                       |                         |                                                          |
| Final Results Configuration                                                               | E-                                                                                                    | n                                                                           |                         | L Acc. Ledger                                            |
| • Warning Alarms                                                                          | Manual Mo                                                                                                 | dify Import                                                                 |                         | I Item Summary                                           |
| Maximum Entries in Voucher                                                                |                                                                                                    | mg (sale)                                                                   |                         | G Item LedGer                                            |
| Ageing Analysis Time Slabs     Interact Calculation Slabs                                 | Custom                                                                                                    | (Sale Return)                                                               |                         | V GST Summary                                            |
|                                                                                           | Esc =>                                                                                                    | • Quit                                                                      |                         | U Switch User                                            |
| Party-wise Item Filter     Tag Bill Conduine Vendors wing                                 | Points (Opening)                                                                                          | Customer Details                                                            |                         | E ConFiguration                                          |
| Tag Bill Sundries Voucner-wise     Tag Bill Sundry Values Party-wise                      |                                                                                                    |                                                                             |                         | K Lock Program                                           |
| Mapping of Masters                                                                        | Modify Points Manually                                                                                    | Bill Wise Points Report                                                     |                         |                                                          |
| List of Holidays                                                                          | Apply Separate Billing Details                                                                            | Series Wise Sales Analysis Report                                           |                         | Training Videos                                          |
| 4                                                                                         |                                                                                                    | Series The Sales Filelys Report                                             |                         | GST Help                                                 |
| Add To Favourites Create Shortcut                                                         | Change Fir                                                                                                | nancial Vear                                                                |                         | GST Portal                                               |
|                                                                                           |                                                                                                    |                                                                             |                         |                                                          |
|                                                                                           | Esc=                                                                                                    | >Quit                                                                       |                         |                                                          |
|                                                                                           | Administration> Configuration> S                                                                          | 5MS API Configuration                                                       |                         | F10 Calculator                                           |
| usy                                                                                       | Company : Abc Pvt Ltd (F.Y. 2018-19) - (GSTIN : ) C<br>USY - Business Accounting Software ; (c) Busy Info | :OMP0001 - User : A ; State - Delhi<br>stech Pvt. Ltd., Delhi ; www.busy.in | Your<br>Company<br>Logo | Monday<br>22-10-2018                                     |
| ) 📋 🖪 🖸 👩 🥭 (                                                                             |                                                                                                    |                                                                             | - N 🛱 I                 | 6:00 PM<br>2018/10/22                                    |

Here, two ways for customer registration.

> 1.Modify customer registration

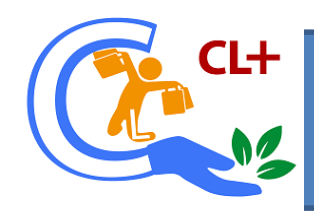

## Add customer in customer registration .

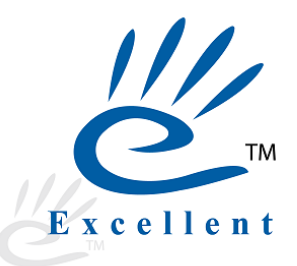

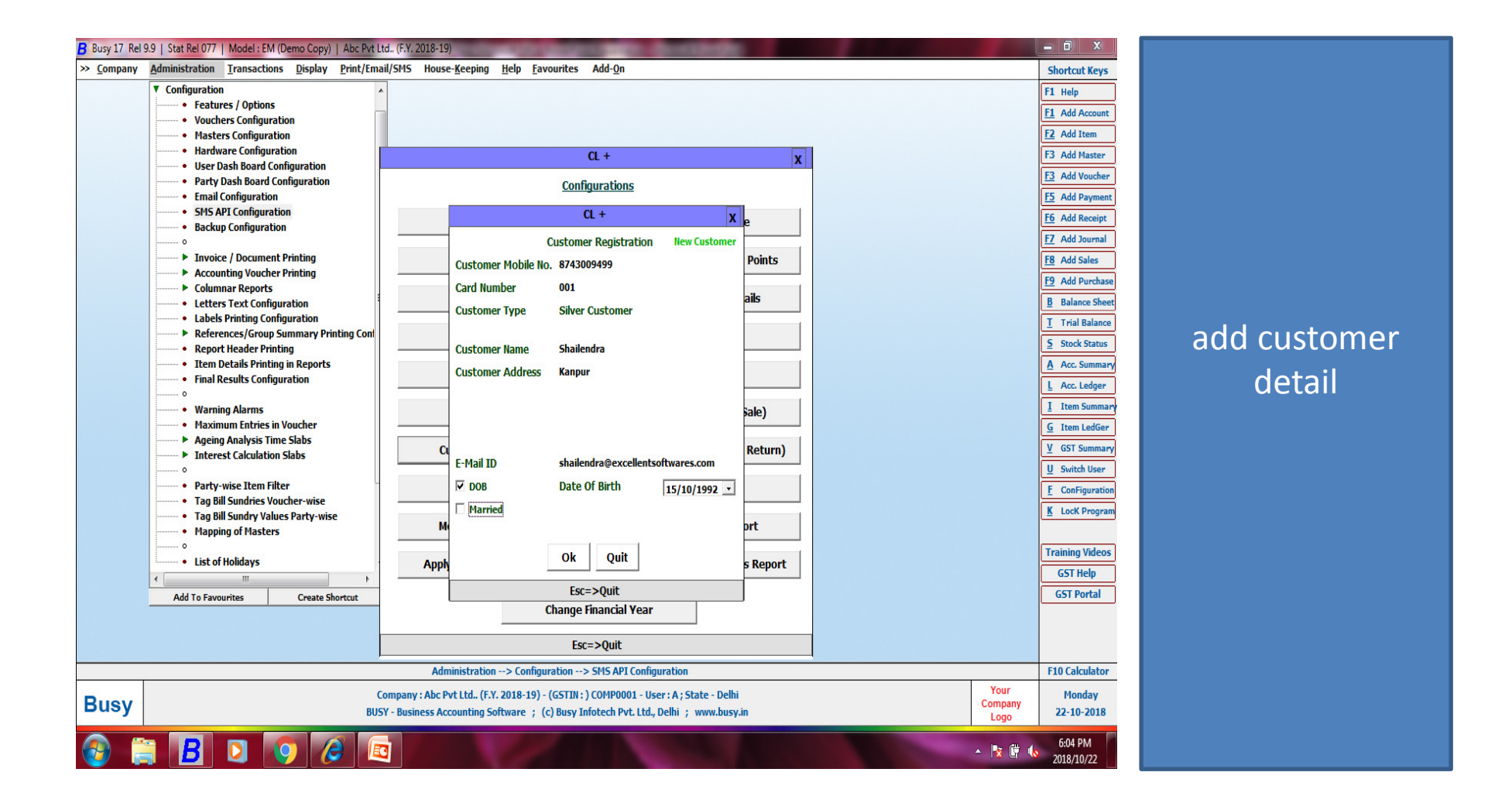

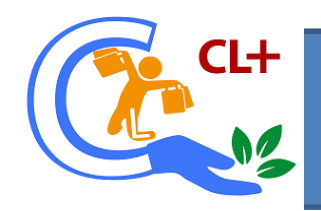

## 8. Points opening.

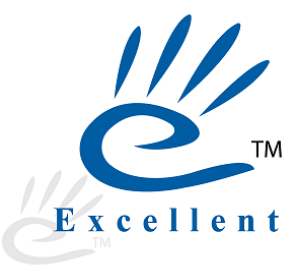

| B Busy 17 Rel 9    | 9.9   Stat Rel 077   Model : EM (Demo Copy)   Abc Pvt I | Ltd (F.Y. 2018-19) |                  | CONTRACTOR OF A                                   | and the second         |          |                 | _ 0 ×                  |              |
|--------------------|---------------------------------------------------------|--------------------|------------------|---------------------------------------------------|------------------------|----------|-----------------|------------------------|--------------|
| >> <u>C</u> ompany | Administration Transactions Display Print/Em            | ail/SMS House      | - <u>K</u> eepin | g <u>H</u> elp <u>F</u> avourites Add- <u>O</u> n |                        |          |                 | Shortcut Keys          |              |
|                    | ▼ Configuration                                         | ^                  |                  |                                                   |                        |          |                 | F1 Help                |              |
|                    | Features / Options                                      |                    |                  |                                                   |                        |          |                 | F1 Add Account         |              |
|                    | Voucners Configuration     Macters Configuration        |                    |                  |                                                   |                        |          |                 | E2 Add Item            |              |
|                    | Hardware Configuration                                  |                    |                  |                                                   |                        |          |                 |                        |              |
|                    | User Dash Board Configuration                           | Г                  |                  | <u>CL +</u>                                       |                        | T X      |                 | F3 Add Master          |              |
|                    | Party Dash Board Configuration                          |                    |                  | u +                                               | X                      |          |                 | F3 Add Voucher         |              |
|                    | Email Configuration                                     |                    |                  | Points (Opening)                                  |                        |          |                 | F5 Add Payment         |              |
|                    | SMS API Configuration                                   |                    |                  |                                                   |                        |          |                 | F6 Add Receipt         |              |
|                    | Backup Configuration                                    |                    | S.No.            | Customer Mobile No.                               | Points A               | e        |                 |                        |              |
|                    | •                                                       |                    | -1               | 6745009499                                        | 100                    | -        |                 | F7 Add Journal         |              |
|                    | Invoice / Document Printing                             |                    | 3                | J                                                 |                        | Points   |                 | F8 Add Sales           |              |
|                    | Accounting Voucher Printing                             |                    | 4                |                                                   |                        |          |                 | F9 Add Purchase        | Dut oponing  |
|                    | Countinar Reports                                       |                    | 5                |                                                   |                        | ails     |                 | B Balance Sheet        | Put opening  |
|                    | Labels Printing Configuration                           |                    | 6                |                                                   |                        |          |                 | T x i la l             |              |
|                    | References/Group Summary Printing Cont                  |                    | 7                |                                                   |                        |          |                 | I rial Balance         | nointe       |
|                    | Report Header Printing                                  |                    | 8                |                                                   |                        |          |                 | 5 Stock Status         | points       |
|                    | Item Details Printing in Reports                        |                    | 9                |                                                   |                        | 1        |                 | A Acc. Summary         | 11           |
|                    | Final Results Configuration                             |                    | 10               |                                                   |                        |          |                 | L Acc. Ledger          | according to |
|                    |                                                         |                    | 11               |                                                   |                        |          |                 | I the Course           |              |
|                    | Warning Alarms                                          |                    | 13               |                                                   |                        | ale)     |                 | 1 Item Summary         |              |
|                    | Maximum Entries in Voucher                              |                    | 14               |                                                   |                        |          |                 | <u>G</u> Item LedGer   | customer     |
|                    | Ageing Analysis Time Slabs                              | C                  | 15               |                                                   |                        | Return)  |                 | V GST Summary          |              |
|                    |                                                         |                    | 16               |                                                   |                        |          |                 | U Switch User          | ragistarad   |
|                    | Party-wise Item Filter                                  |                    | 17               |                                                   |                        |          |                 |                        | registered   |
|                    | Tag Bill Sundries Voucher-wise                          |                    | 18               |                                                   |                        |          |                 | <u>r</u> ConFiguration | <u> </u>     |
|                    | Tag Bill Sundry Values Party-wise                       |                    | 19               |                                                   |                        |          |                 | K Lock Program         | Mohile No    |
|                    | Mapping of Masters                                      | м                  | 20               |                                                   |                        | prt      |                 |                        |              |
|                    | 0                                                       |                    | 21               |                                                   |                        |          |                 | Training Videos        |              |
|                    | List of Holidays                                        | Appl               |                  |                                                   | <b></b>                | s Report |                 | GST Help               |              |
|                    | < III >                                                 |                    |                  |                                                   |                        |          |                 | COT NCIP               |              |
|                    | Add To Favourites Create Shortcut                       |                    |                  | Ok Quit                                           |                        |          |                 | GST Portal             |              |
|                    |                                                         |                    |                  | Esc=> Quit F2 => Save                             |                        |          |                 |                        |              |
|                    |                                                         | l                  |                  | Lot - A Saur                                      |                        |          |                 |                        |              |
|                    |                                                         | Adm                | inistrati        | on> Configuration> SMS API Configu                | uration                |          |                 | F10 Calculator         |              |
| _                  |                                                         | Company : Abc P    | vt I td. (       | .Y. 2018-19) - (GSTIN : ) COMP0001 - Use          | er : A : State - Delhi |          | Your            | Monday                 |              |
| Busy               | BU                                                      | SY - Business Acc  | counting         | Software ; (c) Busy Infotech Pvt. Ltd., I         | Delhi ; www.busy       | in       | Company<br>Logo | 22-10-2018             |              |
| <b>@</b>           | i 🖪 🖸 📀 🧔 🛙                                             | <u>a</u>           |                  |                                                   |                        |          | · 🅅 🖷           | 6:05 PM<br>2018/10/22  |              |

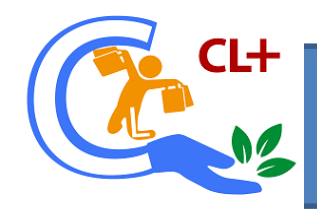

## 9. Modify points.

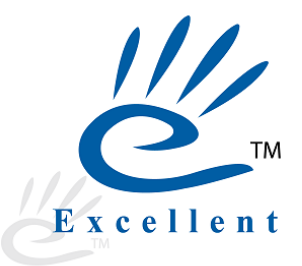

| Charles Marine  |
|-----------------|
| Snortcut keys   |
| 1 Help          |
| 1 Add Account   |
| 2 Add Item      |
| 3 Add Master    |
| 3 Add Voucher   |
| 5 Add Payment   |
| 6 Add Receipt   |
| 7 Add Journal   |
| 8 Add Sales     |
| 9 Add Purchase  |
| B Balance Shee  |
| T Trial Balance |
| 5 Stock Status  |
| A Acc. Summar   |
| L Acc. Ledger   |
| I Item Summar   |
| G Item LedGer   |
| V GST Summar    |
| I Switch Lloor  |
| E ConFiguration |
|                 |
| K LOCK Program  |
| Tunining Videos |
|                 |
| GST Help        |
| GST Portal      |
|                 |
|                 |
| F10 Calculator  |
| Monday          |
| 22-10-2018      |
| F               |

Modify customer points 1.Put registered mobile no of customer ,current points show in loyality points. 2. Select Status (increase or decrease point) 3.How much points increase Or decrease.

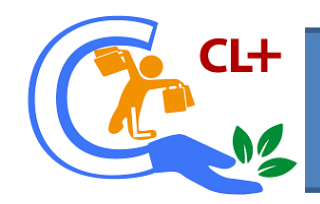

# 10. Apply separate billing details.

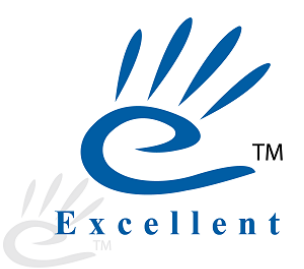

| Busy 17 Rel 9      | 9.9   Stat Rel 077   Model : EM (Demo Copy)   Abc Pvt Ltd   | d (F.Y. 2018-19)                                               | COLUMN AND ADDRESS OF               |                   | - 0 X                 |
|--------------------|-------------------------------------------------------------|----------------------------------------------------------------|-------------------------------------|-------------------|-----------------------|
| >> <u>C</u> ompany | Administration Transactions Display Print/Email             | l/SMS House- <u>K</u> eeping <u>H</u> elp <u>F</u> avourites A | dd- <u>O</u> n                      |                   | Shortcut Keys         |
|                    | ▼ Configuration ^                                           |                                                                |                                     |                   | F1 Help               |
|                    | Features / Options     Vouchars Configuration               |                                                                |                                     |                   | F1 Add Account        |
|                    | Masters Configuration                                       |                                                                |                                     |                   | F2 Add Item           |
|                    | Hardware Configuration                                      | CI                                                             | + <b>y</b>                          |                   | F3 Add Master         |
|                    | User Dash Board Configuration                               |                                                                |                                     |                   | F3 Add Voucher        |
|                    | Email Configuration                                         | Configu                                                        | irations                            |                   | F5 Add Payment        |
|                    | SMS API Configuration                                       | Customer Type                                                  | Annhy Itom Evoludo                  |                   | F6 Add Receipt        |
|                    | Backup Configuration                                        | customer type                                                  |                                     |                   | F7 Add Journal        |
|                    | Invoice / Document Printing                                 | Sales Point                                                    | Apply Decimal Value for Points      |                   | F8 Add Sales          |
|                    | Accounting Voucher Printing                                 |                                                                |                                     |                   | F9 Add Purchase       |
|                    | Columnar Reports     I etters Text Configuration            | Redemp                                                         | + X pmer Details                    |                   | B Balance Sheet       |
|                    | Labels Printing Configuration                               | Apply Separa                                                   | te Billing Details                  |                   | T Trial Balance       |
|                    | References/Group Summary Printing Cont                      | SMS                                                            | OF Print                            |                   | 5 Stock Status        |
|                    | Report Header Printing     Item Details Printing in Reports | Apply Separate Bil                                             | ing Details for Cash                |                   | A Acc. Summary        |
|                    | Final Results Configuration                                 | E-Mai Dilling                                                  | Item                                |                   |                       |
|                    | 0                                                           |                                                                |                                     |                   |                       |
|                    | Warning Alarms     Maximum Entries in Voucher               | Coupo                                                          | Config (Sale)                       |                   |                       |
|                    | Ageing Analysis Time Slabs                                  | 0t                                                             |                                     |                   |                       |
|                    | Interest Calculation Slabs                                  | Customer                                                       | ing (Sale Return)                   |                   |                       |
|                    | Party-wise Item Filter                                      | Points (OK                                                     | Quit pr Details                     |                   |                       |
|                    | Tag Bill Sundries Voucher-wise                              |                                                                |                                     |                   |                       |
|                    | Tag Bill Sundry Values Party-wise                           | Modify Points Manually                                         | Bill Wise Points Report             |                   |                       |
|                    | • Plapping of Plasters                                      |                                                                |                                     |                   |                       |
|                    | List of Holidays                                            | Apply Separate Billing Details                                 | Series Wise Sales Analysis Report   |                   |                       |
|                    | 4                                                           |                                                                |                                     |                   | GST Help              |
|                    | Add To Favourites Create Shortcut                           | Change Fin                                                     | ancial Vear                         |                   | GST Portal            |
|                    |                                                             |                                                                |                                     |                   |                       |
|                    |                                                             | Esc=>                                                          | >Quit                               |                   |                       |
|                    |                                                             | Administration> Configuration> S                               | MS API Configuration                |                   | F10 Calculator        |
| _                  | Co                                                          | ompany : Abc Pvt Ltd (F.Y. 2018-19) - (GSTIN : ) C             | 0MP0001 - User : A ; State - Delhi  | Your              | Monday                |
| Busy               | BUSY                                                        | / - Business Accounting Software ; (c) Busy Info               | tech Pvt. Ltd., Delhi ; www.busy.in | - Company<br>Logo | 22-10-2018            |
| <b>@</b>           | 3 <b>B</b> 🖸 🧿 🥭 📼                                          |                                                                |                                     | - 陸 ()            | 6:05 PM<br>2018/10/22 |

For cash billing Separate billing details.

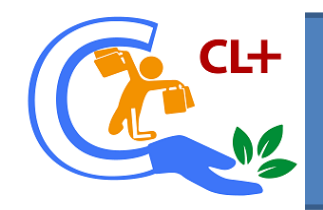

# 11. Apply item exclude

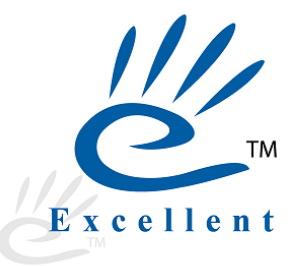

| B Busy 17 Rel 9    | 9.9   Stat Rel 077   Model : EM (Demo Copy)   Abc Pv | Ltd., (F.Y. 2018-19)                                                                                                    | _ 0 X                               |
|--------------------|------------------------------------------------------|----------------------------------------------------------------------------------------------------|-------------------------------------|
| >> <u>C</u> ompany | Administration Transactions Display Print/En         | nail/SMS House- <u>K</u> eeping <u>H</u> elp <u>F</u> avourites Add- <u>O</u> n                                                                                                    | Shortcut Keys                       |
|                    | ▼ Masters<br>► Account<br>► Account Group            |                                                                                                    | F1 Help F1 Add Account F2 Add Incom |
|                    | Std. Narration                                       |                                                                                                    | FZ Add Item                         |
|                    | ▼ Item                                               | CL +  X                                                                                                    | F3 Add Master                       |
|                    | Add     Modify                                       | Configurations                                                                                                    | F5 Add Payment                      |
|                    | • List                                               | Customer Type Apply Item Exclude                                                                                                    | F6 Add Receipt                      |
|                    | Material Centre                                      |                                                                                                    | F7 Add Journal                      |
|                    | Material Centre Group                                | Sales Point         Apply Decimal Value for Points                                                                                                    | F8 Add Sales                        |
|                    | Unit Conversion                                      | Redown (1 + y have Detaile                                                                                                    | F9 Add Purchase                     |
|                    | ► Bill Sundry                                        |                                                                                                    | B Balance Sheet                     |
|                    |                                                      | SMS OF Contrig                                                                                                    | Trial Balance     Stock Status      |
|                    | Sale Type     Purchase Type                          | Items To Exclude                                                                                                    | A Acc. Summary                      |
|                    | Tax Category                                         | E-Mai Item                                                                                                    | L Acc. Ledger                       |
|                    | Misc. Masters                                        | Coupo Config (Sale)                                                                                                    | I Item Summar                       |
|                    | o bulk Updation                                      |                                                                                                    | G Item LedGer                       |
|                    | Configuration                                        | Customer I ing (Sale Return)                                                                                                    | U Switch Uson                       |
|                    | <ul> <li>Utilities</li> </ul>                        | Points ( Quit er Details                                                                                                    | <u>F</u> ConFiguration              |
|                    | Bulk Updations                                       | Esc=>Quit F2=>Save                                                                                                    | K Lock Program                      |
|                    | Miscellaneous Data Entry                             | Modify Points Manually Bill Wise Points Report                                                                                                    | ·                                   |
|                    | Change Financial Year                                | Annhi Sanavata Billing Dataile Sarias Wisa Salas Analysis Banart                                                                                                    | Training Videos                     |
|                    | Add To Favourites Create Shortcut                    | Apply Separate binning Details                                                                                                    | GST Help                            |
|                    |                                                      | Change Financial Vear                                                                                                    | GST Portal                          |
|                    |                                                      |                                                                                                    |                                     |
|                    |                                                      | Esc=>Quit                                                                                                    |                                     |
|                    |                                                      | Administration> Masters> Item> Add                                                                                                    | F10 Calculator                      |
| Busy               | в                                                    | Company : Abc Pvt Ltd., (F.Y. 2018-19) - (GSTIN : ) COMP0001 - User : A ; State - Delhi USY - Business Accounting Software ; (c) Busy Infotech Pvt. Ltd., Delhi ; www.busy.in USY - Business Accounting Software ; (c) Busy Infotech Pvt. Ltd., Delhi ; www.busy.in | Monday<br>22-10-2018                |
| <b>@</b>           | B D 📀 🧷 I                                            |                                                                                                    | 6:10 PM<br>2018/10/22               |

Configuration Available for Those item Who will not get points.

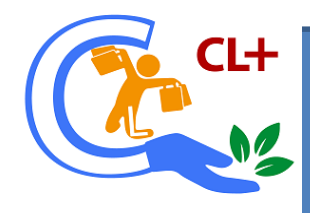

# In busy optional field open in item master.

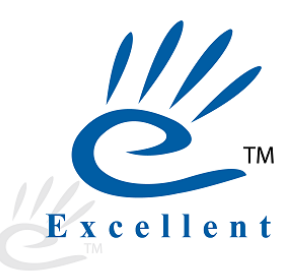

| B Busy 17 Rel 9.9   Stat Rel 077   Model : EM (Demo Copy)   Abc Pvt Ltd (F.Y. 2018-19)                                                                                                    |                   | _ 0 X                 |      |
|----------------------------------------------------------------------------------------------------|-------------------|-----------------------|------|
| »> List - F5 Сору - F12                                                                                                    | Paste - [F12] 🔔 🕽 | Shortcut Keys         |      |
| Add Item Master                                                                                                    |                   | F1 Help               |      |
| Name Text Item 1 Discount & Markup Det.                                                                                                    |                   | F1 Add Account        |      |
| Alias Sale Discount 0.00 Purc. Discount 0.00                                                                                                    |                   | F2 Add Item           |      |
| Print Name Text Item 1 Specify Specify |                   | F3 Add Master         |      |
| Group Rm Specificates Disconducine R Specificates Disconducine R                                                                                                    |                   | F3 Add Voucher        |      |
| Main Unit Details                                                                                                    |                   | F5 Add Payment        |      |
| Unit Sale Karup Purch Karup Karup                                                                                                    |                   | F6 Add Receipt        |      |
| Op. Stock (Qty.) 0.00 Specify Sales Markup Structure Specify Pure Markup Structure                                                                                                    |                   | F7 Add Journal        |      |
| On Stock (Value)                                                                                                    |                   | F8 Add Sales          |      |
|                                                                                                    |                   | F9 Add Purchase       |      |
| Tax Category Optional Fields : Text Item 1                                                                                                    |                   | B Balance Sheet       |      |
| HSNISAC Code for CST                                                                                                    |                   | T Trial Balance       |      |
| Sales Price applied on Purc. Price applied on Type Normal                                                                                                    |                   | 5 Stock Status        |      |
| Sales Price 0.00 Exclude 0                                                                                                    |                   | A Acc. Summary        | Sel  |
| Purc. Price 0.00 0                                                                                                    |                   | L Acc. Ledger         |      |
| M.R.P. 0.0001                                                                                                    |                   | I Item Summary        | not  |
| Min. Sales Price 0.00                                                                                                    |                   | G Item LedGer         |      |
| Self-Val. Price 0.00 Esc=>Quit. F2=                                                                                                    |                   | V GST Summary         | noir |
| Packaging Unit Details                                                                                                    |                   | U Switch User         |      |
| rationality of the construction of the construction of the constru |                   | E ConFiguration       |      |
| Default Initian Salas Default Initian Salas Default Initian Salas Default Initian Salas Default Initian Salas Default Initian Salas Default Initian Salas Default Initian Salas Salas Sa                                                                                                    |                   | K Lock Program        |      |
| Derauf Onition Sales Derauf Onition Funct. Treeze monitorien<br>Tar Inclusione Sale Prine N. Tar Inclusione Purchase N. Total No. of Authors (May. 10.) Don't Maintain Stock Balance N.                                                                                                    |                   | <u>R</u> Lock Program |      |
| Taking and the first in the first interaction of the first interaction of the first interaction  |                   | Training Videos       |      |
| Specify Purc Account N Specify Default Vendor N                                                                                                    |                   | CST Help              |      |
|                                                                                                    |                   | GST Portal            |      |
|                                                                                                    |                   | GSTPORA               |      |
|                                                                                                    |                   |                       |      |
| Notes Opt. Fields Multiple Alias Trem Market Save Quit                                                                                                    |                   |                       |      |
| Esc=>Quit F2=>Done                                                                                                    |                   | F10 Calculator        |      |
| Company : Abc Pvt Ltd (F.Y. 2018-19) - (GSTIN : ) COMP0001 - User : A ; State - Delhi                                                                                                    | Your              | Monday                |      |
| BUSY BUSY - Business Accounting Software ; (c) Busy Infotech Pvt. Ltd., Delhi ; www.busy.in                                                                                                    | Company<br>Logo   | 22-10-2018            |      |
|                                                                                                    |                   |                       |      |
|                                                                                                    |                   | 6.09 DM               |      |

## Select zero if not calculate points in item.

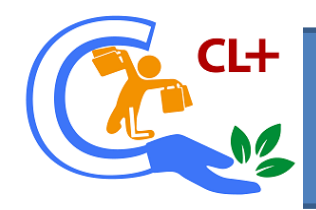

# Optional field

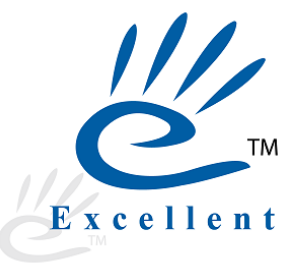

| B Busy 17 Rel 9.9   Stat Rel 077   Mo | del : EM (Demo Copy)   Abc Pvt I | Ltd., (F.Y. 2018-1                 | .9)                                                                | COLUMN STREET, STREET, |           |                |                       |                         |
|---------------------------------------|----------------------------------|------------------------------------|--------------------------------------------------------------------|----------------------------------------------------------------------------------------------------|-----------|----------------|-----------------------|-------------------------|
| »                                     |                                  |                                    |                                                                    | Next - PgDn Prev - PgUp                                                                                                    | List - F5 | elete - F8 Cop | / - F12 Paste - [F12] | Shortcut Keys           |
|                                       |                                  |                                    | Modify Item Ma                                                     | ister                                                                                                    |           |                |                       | F1 Help                 |
| Name Text Item 1                      |                                  | Di                                 | iscount & Markup Det.                                              |                                                                                                    |           |                |                       | F1 Add Account          |
| Nias                                  |                                  | S                                  | ale Discount 0.00                                                  | Purc. Discount 0.00                                                                                                    |           |                |                       | F2 Add Item             |
| Print Name Text Item 1                |                                  | Si                                 | ale Compound Disc.<br>necify Sales Disc Structure, N               | Purc. Compound Disc.<br>Specify Purc Disc Structure N                                                                                                    |           |                |                       | F3 Add Master           |
| Group Rm                              |                                  | 0                                  |                                                                    | openy rate bise brackine 14                                                                                                    |           |                |                       | F3 Add Voucher          |
| 1ain Unit Details                     | 7                                | C.                                 | ale Markun                                                         | Pure Markun                                                                                                    |           |                |                       | F5 Add Payment          |
| Jnit Pcs.                             |                                  | S                                  | ale Comp. Markup                                                   | Purc. Comp. Markup                                                                                                    |           |                |                       | F6 Add Receipt          |
| Dp. Stock (Qty.) 0.00                 |                                  | S                                  | pecify Sales Markup Structure                                      | Specify Purc.Markup Structure                                                                                                    |           |                |                       | F7 Add Journal          |
| p. Stock (Value)                      |                                  |                                    |                                                                    |                                                                                                    |           |                |                       | F8 Add Sales            |
|                                       |                                  | _It                                | em Description                                                     |                                                                                                    |           |                |                       | F9 Add Purchase         |
| SN/SAC Code for CST                   |                                  |                                    | Optional Fields : Text                                             | Item 1                                                                                                    |           |                |                       | <b>B</b> Balance Sheet  |
| em Price Info                         |                                  |                                    |                                                                    |                                                                                                    |           |                |                       | T Trial Balance         |
| ales Price applied on                 | Purc. Price applied on           | Type                               | Normal                                                             |                                                                                                    |           |                |                       | 5 Stock Status          |
| ales Price (Pcs.) 0.00                |                                  | Exclude                            | 1                                                                  | -                                                                                                    |           |                |                       | A Acc. Summary          |
| urc. Price (Pcs.) U.UU                |                                  |                                    |                                                                    |                                                                                                    |           |                |                       | L Acc. Ledger           |
| IR.P. (PCS.) U.UU                     |                                  |                                    | UK                                                                 |                                                                                                    |           |                |                       | I Item Summary          |
| elf-Val Price (FCS.) 0.00             |                                  |                                    | FeetsQuit E2=>Done E4=>                                            | Pick From Database                                                                                                    |           |                |                       | G Item LedGer           |
| ackaging Unit Details                 |                                  | MR                                 | P-wise Details                                                     | Batch-wise Details                                                                                                    |           |                |                       | V GST Summary           |
| ackaging Unit                         | Con. Factor                      | Exp                                | p./Mfg. Date Required                                              | Expiry Days                                                                                                    |           |                |                       | U Switch User           |
| ales Price (Pcs.)                     | Purc. Price (Pcs.)               | Spe                                | ecify Default MC                                                   |                                                                                                    |           |                |                       | <u>F</u> ConFiguration  |
| efault Unit for Sales                 | Default Unit for Purc.           | Fre                                | eze MC for Item                                                    |                                                                                                    |           |                |                       | K Lock Program          |
| ax Inclusive Sale Price N             | Tax Inclusive Purchase           | N Tot                              | tal No. of Authors (Max. 1                                         | 10 ) Don't Maintain Stock Balance                                                                                                    | N         |                |                       |                         |
| pecify Sales Account N                |                                  | Pic                                | k Item Sizing Info. from Item Desc                                 | cription                                                                                                    |           |                |                       | Training Videos         |
| pecify Purc Account N                 |                                  | Spe                                | ecify Default Vendor N                                             |                                                                                                    |           |                |                       | GST Help                |
|                                       |                                  |                                    |                                                                    |                                                                                                    |           |                |                       | GST Portal              |
|                                       |                                  |                                    |                                                                    |                                                                                                    |           |                |                       |                         |
| Notes Opt Fields                      | Multiple Alias                   |                                    |                                                                    | Sava Quit                                                                                                    |           |                |                       |                         |
| undes ope rields                      | MAGE MAGE                        | _                                  | Fre->Ouit_F2=>                                                     | Dana                                                                                                    |           |                |                       | E10 Calculator          |
|                                       |                                  |                                    | ESC->Quit F2->                                                     | · ) COMPOSITI Lines: A Chatta Dalla                                                                                                    |           |                | Your                  | Tuesday                 |
| Busy                                  | BU                               | Company : Abc I<br>SY - Business A | Pvt Ltd (F.Y. 2018-19) - (GSTIN<br>ccounting Software ; (c) Busy : | : ) COMPU001 - User : A ; State - Delhi<br>Infotech Pvt. Ltd., Delhi ; www.busy.                                                                                                    | in        |                | Company               | Tuesday<br>23-10-2018   |
|                                       |                                  |                                    |                                                                    |                                                                                                    |           |                |                       | 1:39 PM                 |
| 🥑 🔚 🗖 🖓                               |                                  |                                    |                                                                    |                                                                                                    |           |                | ► 😼 🛄 '               | <sup>8</sup> 2018/10/23 |

Select One in second optional filed if points to be calculate.

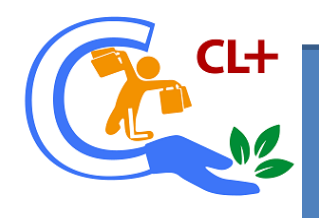

#### Item exclude

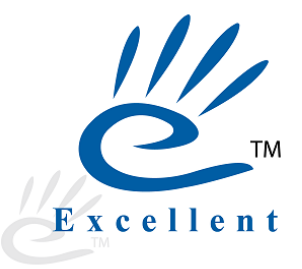

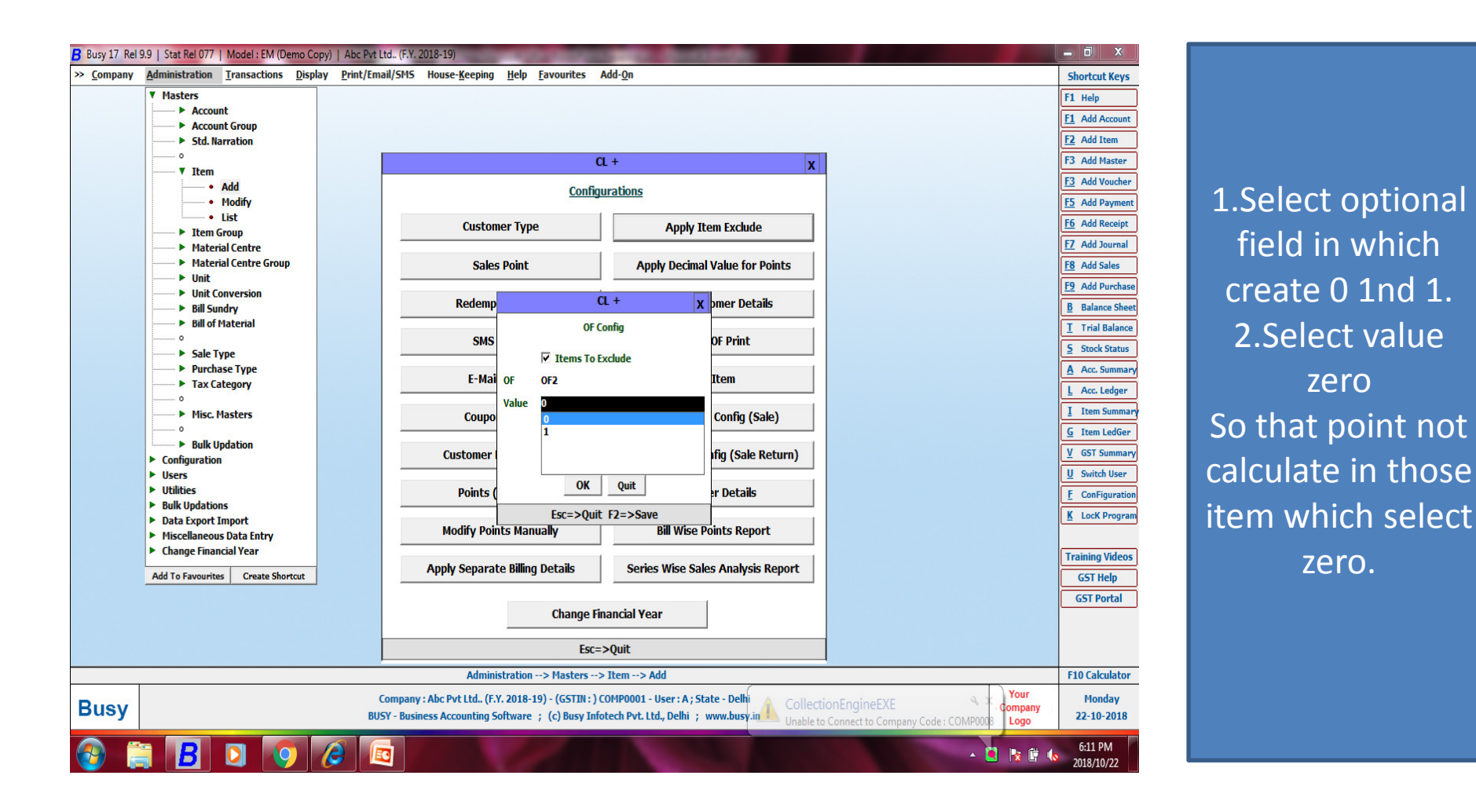

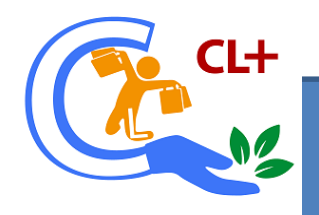

## 12. Apply decimal value for points.

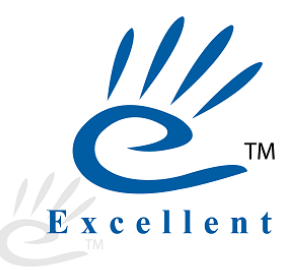

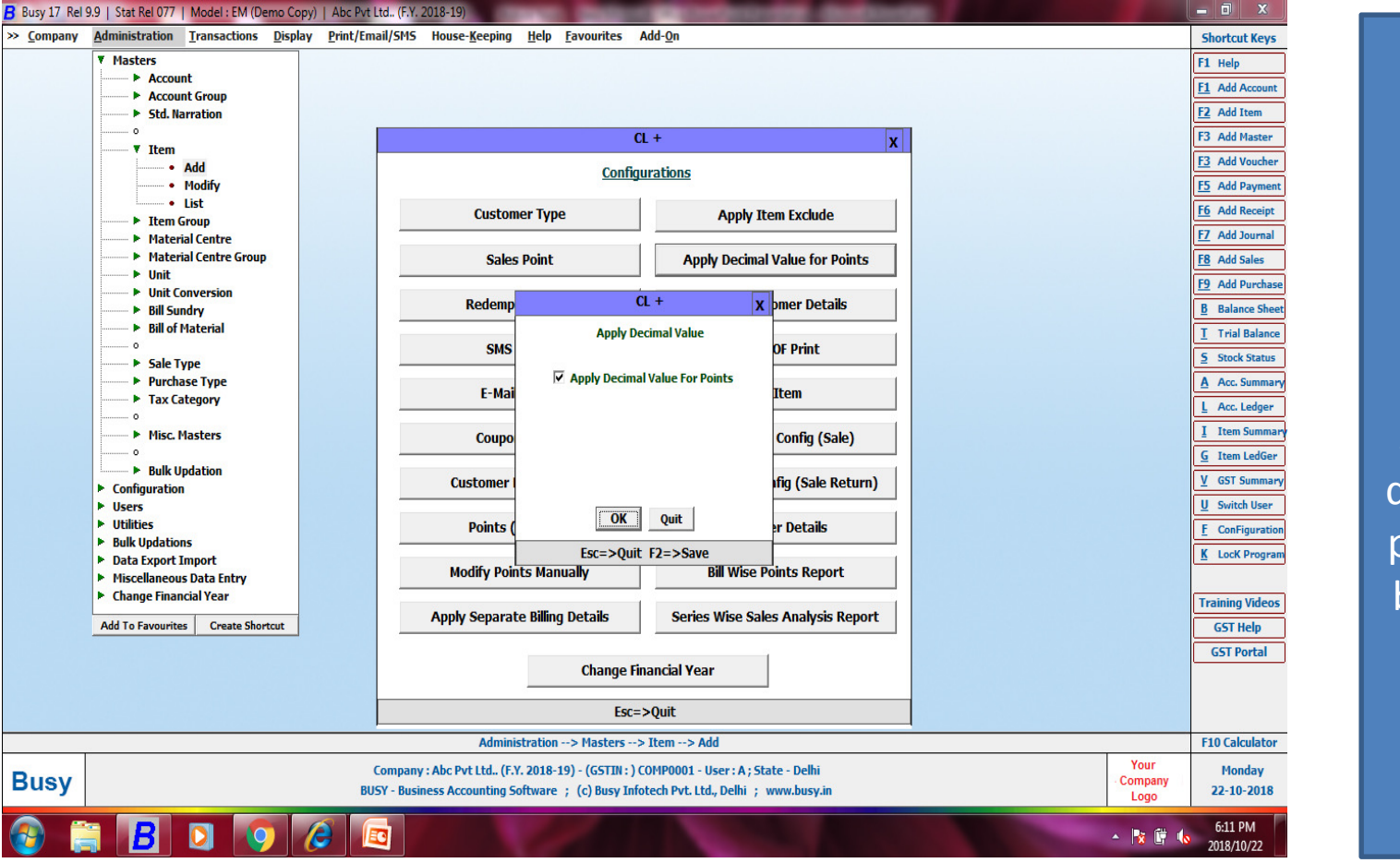

1. If enable this option then points should be in decimal if not points should be round off.

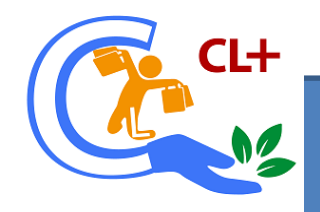

#### 13.Customer field detail

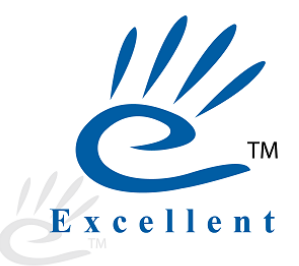

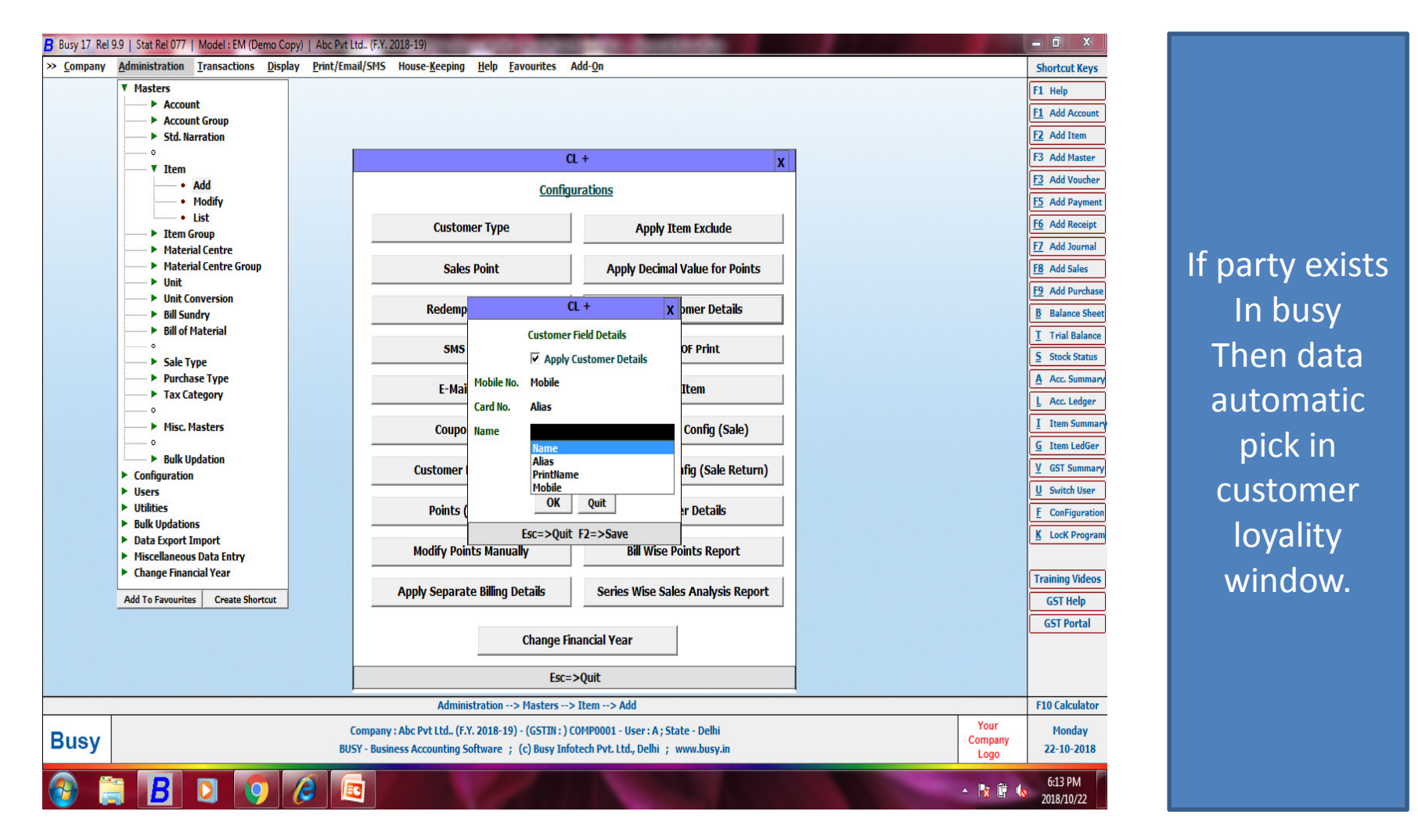

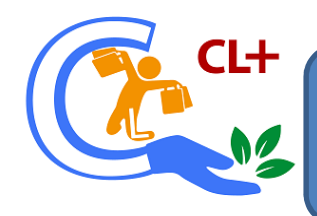

# Administration> configuration> voucher configuration.

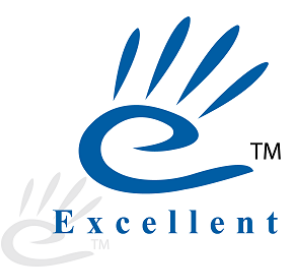

| Busy 17 Rel 9.9   Stat Rel 077   Model : EM (Demo Copy)   /            | Abc Pvt Ltd., (F.Y. 2018-19)    | CONTRACTOR OF THE             | Contraction of the             |                   |                        |       |
|------------------------------------------------------------------------|---------------------------------|-------------------------------|--------------------------------|-------------------|------------------------|-------|
| »                                                                      |                                 |                               |                                |                   | Shortcut Keys          |       |
|                                                                        | Voucher Configuration           |                               |                                |                   | F1 Help                |       |
| No. Of Optional Fields 6 (Maximum 20)                                  | Configure Input Trans           | port Details                  | Y                              |                   | F1 Add Account         |       |
| Add. Field With Item N                                                 | Auto Round                      | I off Final Amt.              | N                              |                   | F2 Add Item            |       |
| Name                                                                   | Print Accou                     | nts Voucher After Saving      | N                              |                   | F3 Add Master          |       |
| Item-wise Description N                                                | Print Invent                    | ory Voucher After Saving      | N                              |                   | F3 Add Voucher         |       |
| Item-wise Discount N                                                   | Print Sales                     | Invoice After Saving          | Y Configure                    |                   | F5 Add Payment         |       |
| Specify Discount Structure                                             | Print Item B                    | arcode After Saving           | N                              |                   | F6 Add Receipt         |       |
| Item-wise Markup                                                       |                                 |                               |                                |                   | F7 Add Journal         |       |
| Specify Markup Structure                                               | Send E-Mai                      | il After Saving               | N                              |                   | F8 Add Sales           |       |
| Separate Billing/Shipping Details N Applicable For                     | Send SMS /                      | After Saving                  | N                              |                   | F9 Add Purchase        |       |
| Specify Key Field GST Report Basis                                     | Enable Set                      | llement Details               | N                              |                   | <b>B</b> Balance Sheet |       |
| InV                                                                    | oucher Optional Fields Configur | ation                         | X                              |                   | <u>T</u> Trial Balance |       |
| S.No Field Name                                                        | Type                            | Decimal Places Mai            | ntain Master Database 🔥        |                   | 5 Stock Status         |       |
| Ite 1 Previous Points                                                  | Text                            | N                             |                                |                   | Acc. Summary           |       |
| Se 2 Current Sale Points                                               | Text                            | N                             |                                |                   | L Acc. Ledger          | Oper  |
| El 3 Redeem Points                                                     | Text                            | N                             |                                |                   | I Item Summary         |       |
| Pa 4 Total Points                                                      | Text                            | N                             |                                |                   | <u>G</u> Item LedGer   | optio |
| 5 Card Number                                                          | Text                            | N                             |                                |                   | V GST Summary          |       |
| 6 Customer Mobile No                                                   | Text                            | Ν                             |                                |                   | U Switch User          |       |
| 7                                                                      |                                 |                               |                                |                   | E ConFiguration        |       |
| Ze 8                                                                   |                                 |                               |                                |                   | K Lock Program         |       |
| 9                                                                      |                                 |                               |                                |                   |                        |       |
| Fi 10                                                                  |                                 |                               |                                |                   | Training Videos        |       |
| Fi 11                                                                  |                                 |                               |                                |                   | GST Help               |       |
| 12<br>Maintain Master Database - Master Values will be nicked from one | defined master                  |                               |                                |                   | GST Portal             |       |
| Maintain Master Database , Master Values will be picked if on pre      | uenneu master.                  | 1                             |                                |                   |                        |       |
|                                                                        | Save Quit                       |                               |                                |                   |                        |       |
|                                                                        | Esc=>Quit F2=>Done              |                               |                                |                   | F10 Calculator         |       |
|                                                                        | Company : Abc Pvt Ltd., (F.Y.   | . 2018-19) - (GSTIN : ) COMPO | 001 - User : A : State - Delhi | Your              | Monday                 |       |
| Busy                                                                   | BUSY - Business Accounting So   | ftware ; (c) Busy Infotech P  | vt. Ltd., Delhi ; www.busy.in  | - Company<br>Logo | 22-10-2018             |       |
|                                                                        |                                 |                               |                                |                   | 6:18 DM                |       |
|                                                                        |                                 |                               |                                | - No 🛱            | 0:18 PM                |       |

Open voucher optional field .

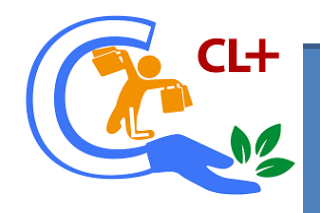

## 14. Points of print

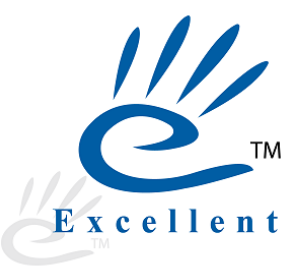

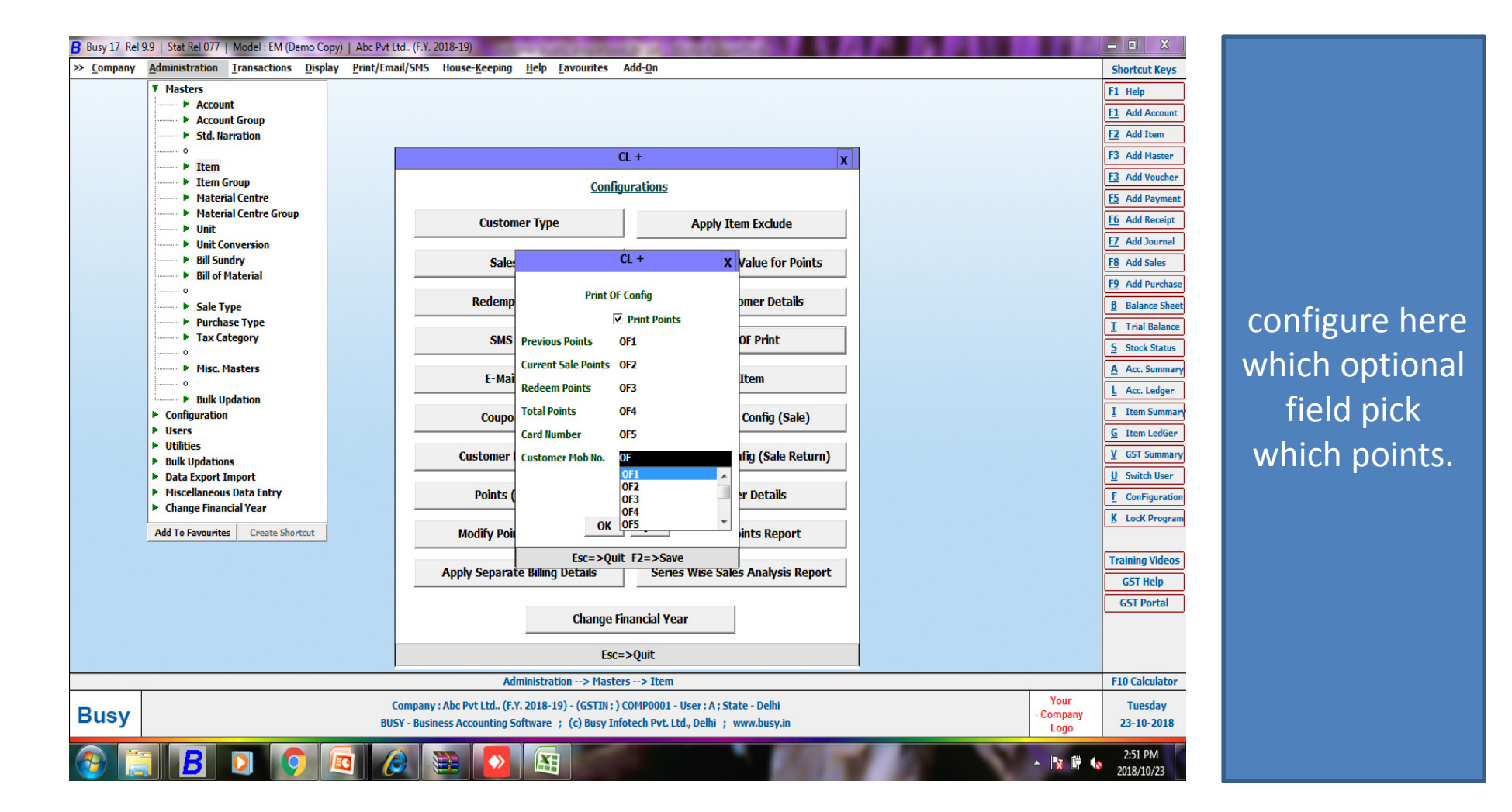

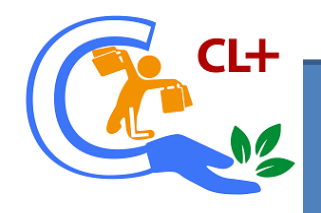

## 15. Gift item

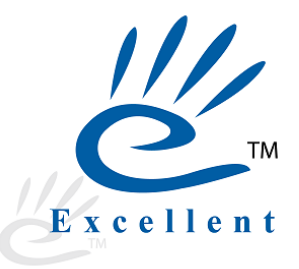

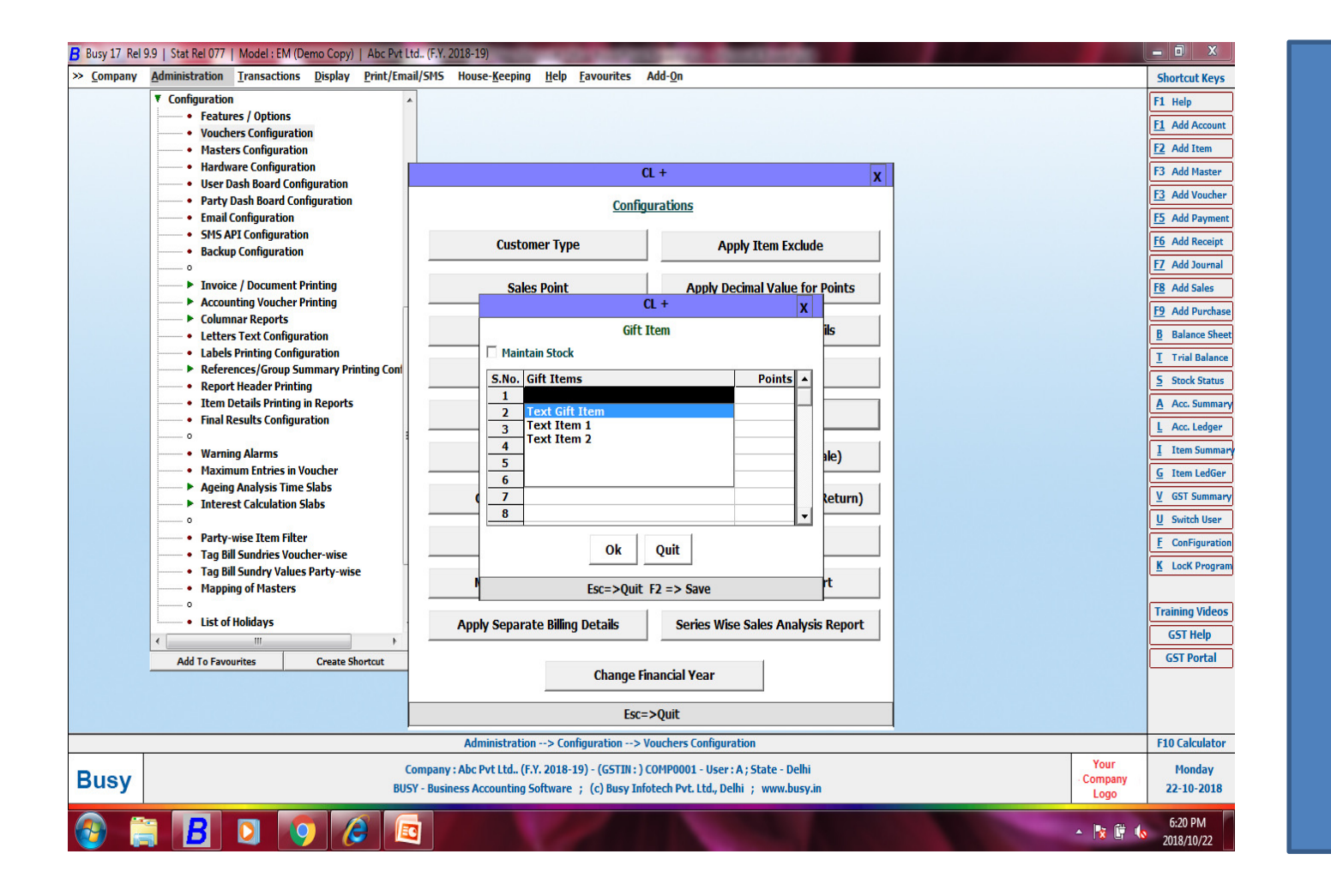

Select item For gift. 1.Put points in which gift item allocated.

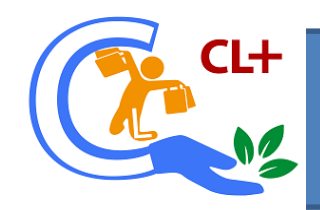

## Fully configuration of gift item

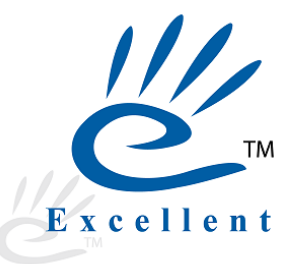

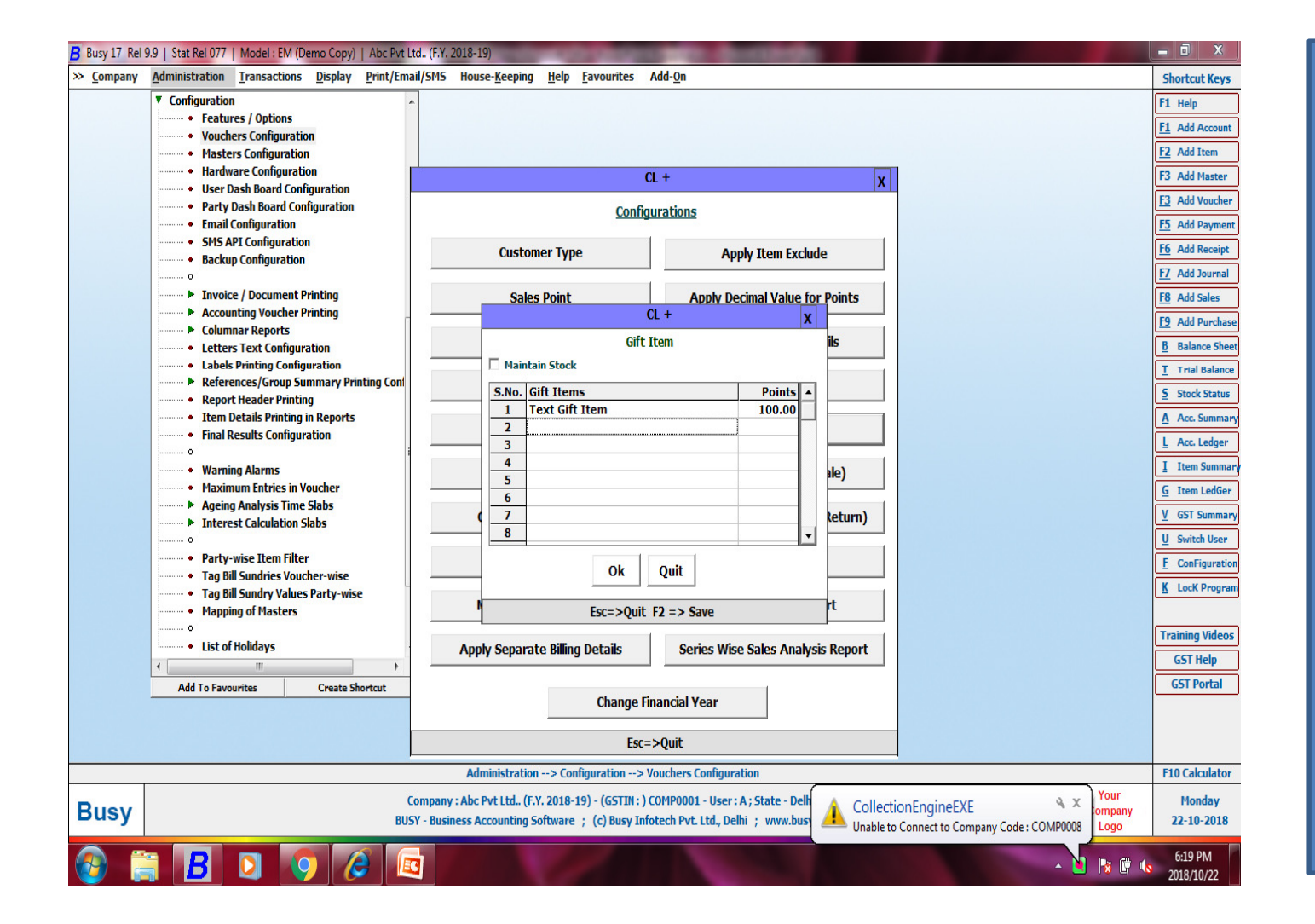

1.If enable maintain stock then stock maintain on gifted item.

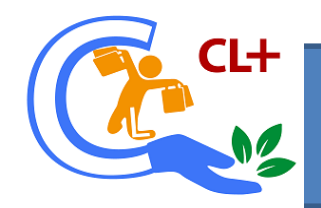

# 16. Sale series configuration.

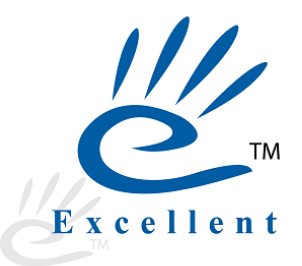

| B Busy 17 Rel | 9.9   Stat Rel 077   Model : EM (Demo Copy)   Abc Pvt Lt                                                                                                    | d. (F.Y. 2018-19)                                                                                                    |                                                                                                    |                                                                                                    |                                                                                              |
|---------------|----------------------------------------------------------------------------------------------------|----------------------------------------------------------------------------------------------------|----------------------------------------------------------------------------------------------------|----------------------------------------------------------------------------------------------------|----------------------------------------------------------------------------------------------|
|               | <ul> <li>✓ Configuration</li> <li>→ Features / Options</li> <li>✓ Vouchers Configuration</li> <li>→ Masters Configuration</li> <li>→ Hardware Configuration</li> <li>→ Hardware Configuration</li> <li>→ Party Dash Board Configuration</li> <li>→ Erral Configuration</li> <li>→ Erral Configuration</li> <li>→ Enail Configuration</li> <li>→ Enail Configuration</li> <li>→ Enail Configuration</li> <li>→ SNFS API Configuration</li> <li>→ Backup Configuration</li> <li>→ SNFS API Configuration</li> <li>→ Backup Configuration</li> <li>→ SNFS API Configuration</li> <li>→ Columnar Reports</li> <li>→ Letters Text Configuration</li> <li>→ Labels Printing Configuration</li> <li>→ References/Group Summary Printing Configuration</li> <li>→ References/Group Summary Printing Configuration</li> <li>→ References/Group Summary Printing Configuration</li> <li>→ References/Group Summary Printing Configuration</li> <li>→ References/Group Summary Printing Configuration</li> <li>→ Warning Alarms</li> <li>→ Maximum Entries in Voucher</li> <li>→ Ageing Analysis Time Slabs</li> <li>→ Interest Calculation Slabs</li> <li>→ Party-wise Item Filter</li> <li>→ Tag Bill Sundries Voucher-wise</li> <li>→ Tag Bill Sundry Values Party-wise</li> <li>→ Mapping of Masters</li> <li>→</li> <li>→ List of Holidays</li> <li></li> <li></li> <li></li> <li></li> <li></li> <li></li> <li></li> <li></li> <li></li> <li></li> <li></li> <li></li> <li></li> <li></li> <li></li> <li></li> <li></li> <li></li> <li></li> <li></li> <li></li> <li></li> <li></li> <li></li> <li></li> <li></li></ul> | CL +         Customer Type       A         Sales Point       Apply D         CL +       Customer Type         Sales Point       Apply D         CL +       Redemp         Series Configuration       SrNo. Sale Series         SMS       1         E-Ma       3         A       5         Coupe       6         7       7         Customer       9         Points       Ok         Points       Ok         Modify Po       Esc=>Quit F2 => Save         Apply Separate Billing Details       Series With Change Financial Year         Esc=>Quit       Esc=>Quit | pply Item Exclude   recimal Value for Points   x   mer Details   F Print   tem   Config (Sale)   ig (Sale Return)   r Details   ise Sales Analysis Report | F1 Help         F1 Add Account         F2 Add Item         F3 Add Master         F3 Add Voucher         F5 Add Payment         F6 Add Receipt         F7 Add Journal         F8 Add Sales         F9 Add Purchase         B Balance Sheet         I Trial Balance         S Stock Status         A Acc. Summary         L Acc. Ledger         I Item Summary         G Item LedGer         Y GST Summary         U Switch User         F ConFiguration         K Lock Program         Training Videos         GST Portal | <ol> <li>Select series</li> <li>In which<br/>series</li> <li>CLB window<br/>open.</li> </ol> |
| Busy          | Co<br>BUST                                                                                                    | <pre>&gt;mpany : Abc Pvt Ltd (F.Y. 2018-19) - (GSTIN : ) COMP0001 - User<br/>Y - Business Accounting Software ; (c) Busy Infotech Pvt. Ltd., D</pre>                                                                                                    | r: A ; State - Delhi<br>ielhi ; www.busy.in                                                                                                    | Company<br>Logo 22-10-2018                                                                                                    |                                                                                              |
| <b>3</b>      | i 🖪 🖸 📀 🥭 💷                                                                                                    |                                                                                                    |                                                                                                    | ← 🔀 🛱 🌜 6:21 PM<br>2018/10/22                                                                                                    |                                                                                              |

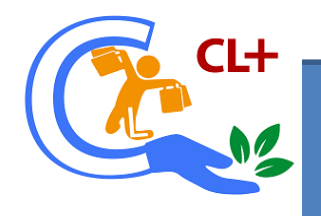

#### 17. Sale return series.

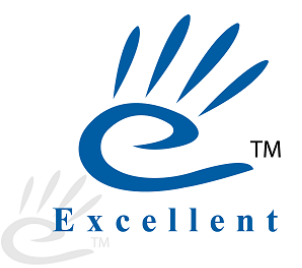

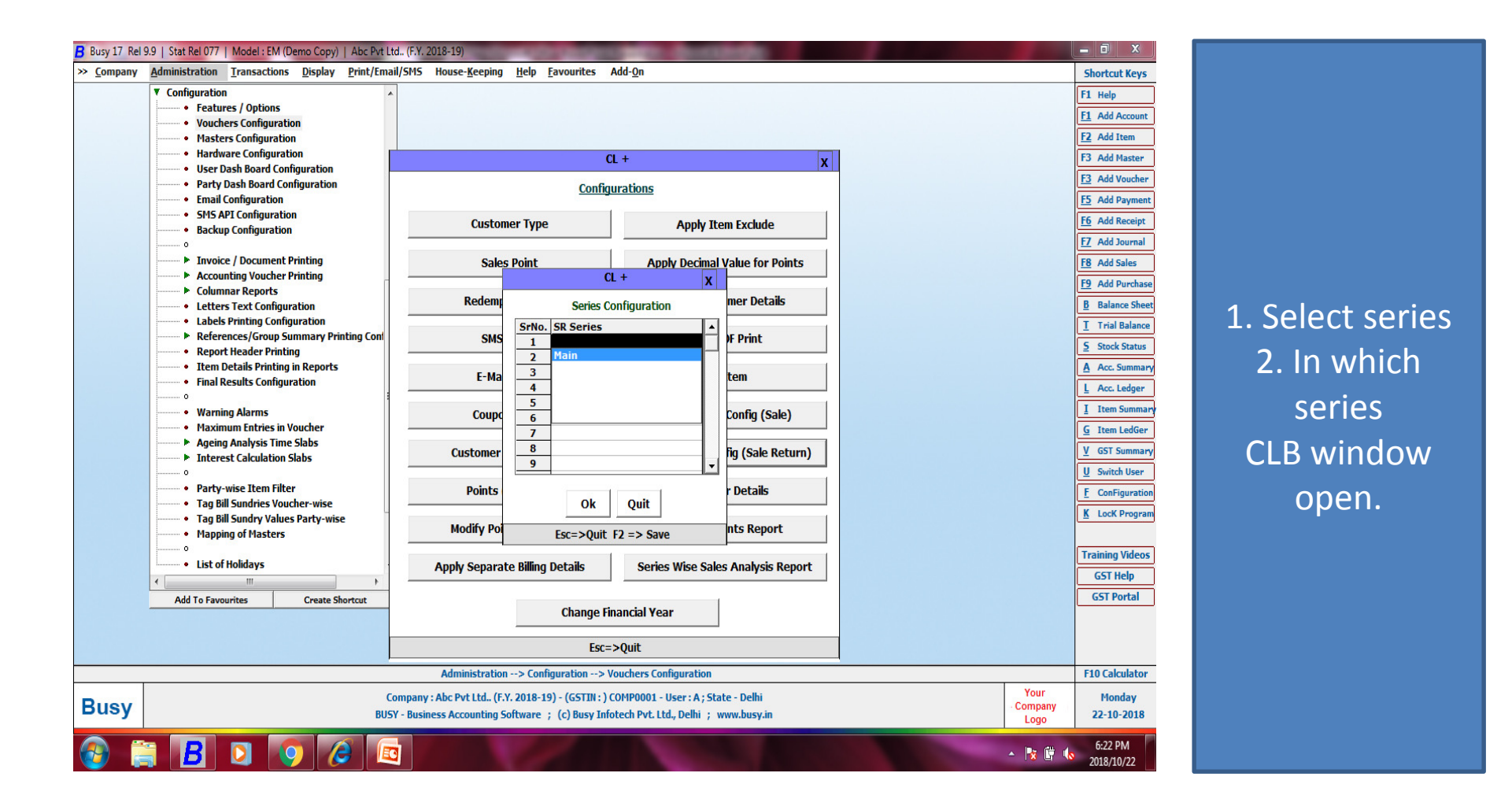

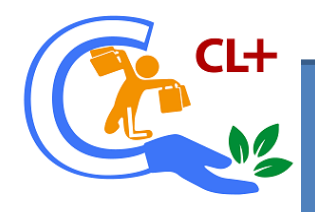

#### 18.Customer detail.

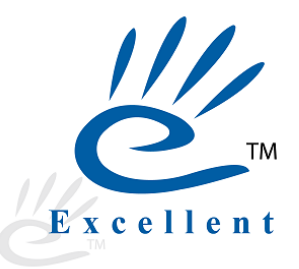

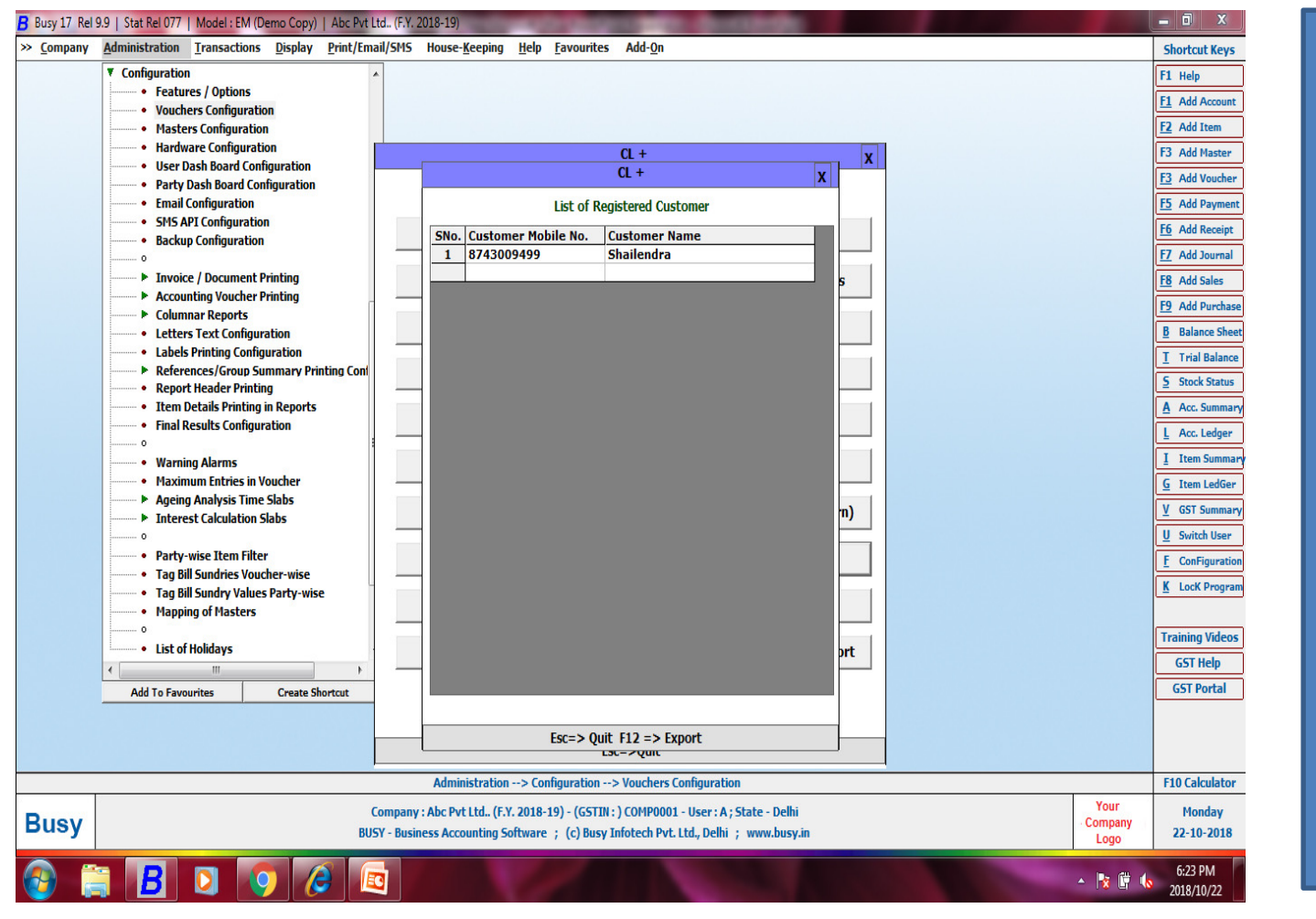

In this report Detail of Mobile No and Customer Name.

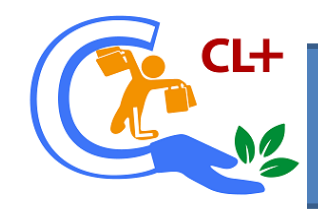

# In busy enter voucher

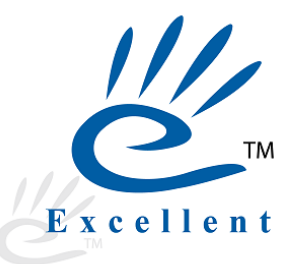

| B Busy 17 Rel 9.9   Stat Rel 077   Model : EM (Demo Copy)   Abc Pvt Ltd., (I | F.Y. 2018-19 |                                                                       |                             | _ 0 X                  |
|------------------------------------------------------------------------------|--------------|-----------------------------------------------------------------------|-----------------------------|------------------------|
| <u></u>                                                                      |              | Salor Add Series Main                                                 |                             | Shortcut Keys          |
| Date 23-10-2018 (Tue) Vch. No. 2                                             |              | CI +                                                                  |                             | F1 Help                |
| Party Cash                                                                   |              |                                                                       |                             | F2 Add Item            |
| (Cur. Bal. : Rs. 2,500.00 Dr) (GS11N / 01N : )                               |              | Customer Registration New Customer                                    |                             | E3 Add Master          |
| S.N Item                                                                     |              | Customer Mobile No. 9415902109                                        | Amount Tax(%)               | F3 Add Voucher         |
| 1 Text Item 2                                                                |              | Card Number                                                           | 2,500.00 9+9                | F5 Add Payment         |
| 2                                                                            |              | Customer Type Silver Customer                                         |                             | F6 Add Receipt         |
| 3                                                                            |              | Customer Name Cash                                                    |                             | F7 Add Journal         |
| 4                                                                            |              | Customer Address                                                      |                             | F8 Add Sales           |
| 5                                                                            |              |                                                                       |                             | F9 Add Purchase        |
| 7                                                                            |              |                                                                       |                             | B Balance Sheet        |
| 8                                                                            |              |                                                                       |                             | <u>I</u> Trial Balance |
| 9                                                                            |              | E-Mail ID                                                             |                             | 5 Stock Status         |
| 10                                                                           |              |                                                                       |                             | A Acc. Summary         |
| 11                                                                           |              |                                                                       |                             | L Acc. Ledger          |
|                                                                              |              | l nameu                                                               | 2,500.00                    | I Item Summary         |
| ( Cur. Stock = -1.00 Pcs. )<br>Bill Sundry Details                           |              | Loyalty Points 0.00                                                   |                             | G Item LedGer          |
| 1. (-)                                                                       | 0.00         | C Reedem Points                                                       | 0.00                        | V GST Summary          |
|                                                                              |              | 🗌 Reedem Gift Item                                                    |                             | U Switch User          |
|                                                                              |              |                                                                       |                             | <u>F</u> ConFiguration |
| 1                                                                            |              | Apply Coupon                                                          |                             | K Lock Program         |
| N.A.                                                                         |              |                                                                       | unt - 2,500.00              | Turining Midage        |
|                                                                              |              |                                                                       |                             |                        |
|                                                                              |              |                                                                       |                             | GST Portal             |
|                                                                              |              | Show Details Ok Quit                                                  |                             | GSTPORA                |
|                                                                              |              |                                                                       |                             |                        |
| Vch. Detail Master Detail Party Dash Board MAGE MAGE MAGE                    | 'EM<br>IAGE  | Esc=>Quit                                                             | punt Check Scheme Save Quit |                        |
|                                                                              | Esc=>Quit    | TE POORETT PStamanybort to Property PoerEnce                          |                             | F10 Calculator         |
| Buey                                                                         | oany : Abc P | vt Ltd (F.Y. 2018-19) - (GSTIN : ) COMP0001 - User : A ; State - Delh | Your                        | Tuesday                |
| BUSY - B                                                                     | Business Aco | counting Software ; (c) Busy Infotech Pvt. Ltd., Delhi ; www.busy     | Lin Logo                    | 23-10-2018             |
|                                                                              |              |                                                                       |                             | 3:21 PM                |
|                                                                              |              |                                                                       | A 🕅 🖓 🛄 📢                   | 2018/10/23             |

If customer Is new then This window appear.

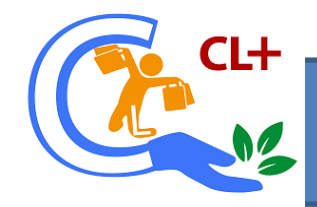

# Voucher entry

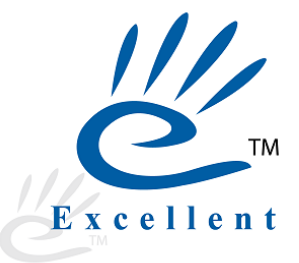

| Busy 17 Rel 9.9   Stat Rel 077   Model : EM (Demo Copy)   Abc P | vt Ltd (F.Y. 2018-1 | 9)                                  |                                                                                                    |                         |                 |                 | - 0 X                  |
|-----------------------------------------------------------------|---------------------|-------------------------------------|----------------------------------------------------------------------------------------------------|-------------------------|-----------------|-----------------|------------------------|
| »                                                               |                     |                                     |                                                                                                    |                         | List - F5 Paste | - [F12] 🔔 🗙     | Shortcut Keys          |
| Date 22-10-2018 (Mon.) Vch No. 1                                |                     | Sale Type L/GST-TaxIncl             | <u>Series - Main</u>                                                                                                    |                         |                 | Tax Type : GST  | F1 Help                |
| Party Cash                                                      |                     | Mat Centre Main Store               |                                                                                                    |                         |                 |                 | F1 Add Account         |
| (Cur. Bal. : Rs. 0.00 )(GSTIN / UIN : )                         |                     | Narration                           |                                                                                                    |                         |                 |                 | F2 Add Item            |
| S.N Item                                                        |                     | Qty. Unit                           | Price                                                                                                    | Amount                  | Tax(%) _        |                 | F3 Add Master          |
| 1 Text Item 2                                                   |                     | 1.00 Pcs.                           | 2,500.00                                                                                                    | 2,500.00                | 9+9             |                 | F5 Add Payment         |
| 2                                                               |                     |                                     |                                                                                                    |                         |                 |                 | F6 Add Receipt         |
| 3                                                               |                     | - (                                 | λ <b>L</b> +                                                                                                    | x                       |                 |                 | F7 Add Journal         |
| 4                                                               |                     | Custome                             | r Registration                                                                                                    |                         |                 |                 | F8 Add Sales           |
| 6                                                               |                     | Customer Mobile No. 87430           | 19499                                                                                                    |                         |                 |                 | F9 Add Purchase        |
| 7                                                               |                     | Card Number 001                     |                                                                                                    |                         |                 |                 | B Balance Sheet        |
| 8                                                               |                     | Card Number 001                     |                                                                                                    |                         |                 |                 | <u>T</u> Trial Balance |
| 9                                                               |                     | Customer Type Silver                | Customer                                                                                                    |                         |                 |                 | 5 Stock Status         |
| 10                                                              |                     | Loyalty Points                      | 100.00                                                                                                    |                         |                 |                 | A Acc. Summary         |
| 11                                                              |                     | Reedem Points                       |                                                                                                    |                         | -               |                 | L Acc. Ledger          |
|                                                                 |                     | 🗌 Reedem Gift Item                  |                                                                                                    | 2,500.00                |                 |                 | I Item Summary         |
| Cur. Stock = 0.00 Pcs. )<br>  Bill Sundry Details               |                     | -                                   |                                                                                                    |                         |                 |                 | <u>G</u> Item LedGer   |
| 1. (-)                                                          | 0.00                | Apply Coupon                        |                                                                                                    | 0                       | .00             |                 | V GST Summary          |
|                                                                 |                     |                                     |                                                                                                    |                         |                 |                 | U Switch User          |
|                                                                 |                     |                                     |                                                                                                    |                         |                 |                 | <u>F</u> ConFiguration |
|                                                                 | 1                   | Show Details                        | and the second second sec |                         |                 |                 | K Lock Program         |
| N.A.                                                            |                     | Ok                                  | Quit                                                                                                    | unt -                   | 2,500.00        |                 | Training Videos        |
|                                                                 |                     | Esc                                 | =>Quit                                                                                                    |                         |                 |                 | GST Help               |
|                                                                 |                     |                                     |                                                                                                    |                         |                 |                 | GST Portal             |
|                                                                 |                     |                                     |                                                                                                    |                         |                 |                 |                        |
|                                                                 |                     |                                     |                                                                                                    |                         |                 |                 |                        |
| Vch. Detail Master Detail Party Dash Board MAGE MA              | GE IMAGE            |                                     | Update                                                                                                    | e Discount Check Scheme | e Save Quit     |                 |                        |
|                                                                 | Esc=>Qui            | t F2=>Done F4=>Std.Nar./BOM         | F7=>Repeat F9=>Del. Line                                                                                                    |                         |                 |                 | F10 Calculator         |
| Busy                                                            | Company : Abc       | Pvt Ltd (F.Y. 2018-19) - (GSTIN : ) | COMP0001 - User : A ; State - I                                                                                                    | Delhi                   |                 | Your<br>Company | Monday                 |
| Buoy                                                            | BUSY - Business A   | counting Software ; (c) Busy In     | fotech Pvt. Ltd., Delhi ; www.                                                                                                    | busy.in                 |                 | Logo            | 22-10-2018             |
|                                                                 |                     |                                     | No.                                                                                                    | 10                      |                 |                 | 6:30 PM                |
|                                                                 |                     |                                     | a contraction                                                                                                    | 100                     | 1000            | - 18 17 10      | 2018/10/22             |

If exist customer Enter. Then this window is appear.

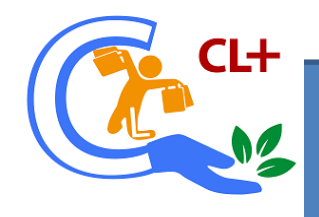

# 19. Bill wise report.

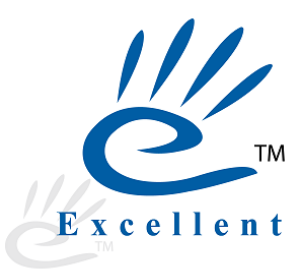

|       |          |             |            |                         | CL +                                                          |                                                         |                             |                   |               |     |                 | X                    |
|-------|----------|-------------|------------|-------------------------|---------------------------------------------------------------|---------------------------------------------------------|-----------------------------|-------------------|---------------|-----|-----------------|----------------------|
|       |          |             |            | B                       | ill Wise Points Report                                        |                                                         |                             |                   |               |     |                 |                      |
| Mahik | No . 974 | 2000.400    |            |                         |                                                               | Erom                                                    | Data : 22/Oct               | /2018 To Date     |               |     |                 |                      |
| SrNo. | Bill No  | Bill Date   | Mobile No. | PartyName               | ItemName                                                      | Troin                                                   | Amount                      | Points Earned     | Points Reedem |     |                 |                      |
| 1     | 1        | 22/Oct/2018 | 8743009499 | Cash                    | Text Item 2                                                   |                                                         | 2500.00                     | 125.00            | 0.00          |     |                 |                      |
|       |          |             |            |                         |                                                               |                                                         |                             |                   |               |     |                 |                      |
|       |          |             |            |                         |                                                               |                                                         |                             |                   |               | -   |                 |                      |
|       |          |             |            |                         |                                                               |                                                         |                             |                   |               |     |                 |                      |
|       |          |             |            |                         |                                                               |                                                         |                             |                   |               |     |                 |                      |
|       |          |             |            |                         |                                                               |                                                         |                             |                   |               | -   |                 |                      |
|       |          |             |            |                         |                                                               |                                                         |                             |                   |               | -   |                 |                      |
|       |          |             |            |                         |                                                               |                                                         |                             |                   |               |     |                 |                      |
|       |          |             |            |                         |                                                               |                                                         |                             |                   |               |     |                 |                      |
|       |          |             |            |                         |                                                               |                                                         |                             |                   |               | -   |                 |                      |
|       |          |             |            |                         |                                                               |                                                         |                             |                   |               |     |                 |                      |
|       |          |             |            |                         |                                                               |                                                         |                             |                   |               |     |                 |                      |
|       |          |             |            |                         |                                                               |                                                         |                             |                   |               |     |                 |                      |
|       |          |             |            |                         |                                                               |                                                         |                             |                   |               | - 1 |                 |                      |
|       |          |             |            |                         |                                                               |                                                         |                             |                   |               | -   |                 |                      |
|       |          |             |            |                         |                                                               |                                                         |                             |                   |               |     |                 |                      |
|       |          |             |            |                         |                                                               |                                                         |                             |                   |               |     |                 |                      |
|       |          |             |            |                         |                                                               |                                                         |                             |                   |               |     |                 |                      |
|       |          |             |            |                         |                                                               |                                                         |                             |                   |               |     |                 |                      |
|       |          |             |            |                         |                                                               |                                                         |                             |                   |               |     |                 |                      |
|       |          |             |            |                         |                                                               |                                                         |                             |                   |               |     |                 |                      |
|       |          |             |            |                         |                                                               |                                                         |                             |                   |               | - 1 |                 |                      |
|       |          |             |            |                         |                                                               |                                                         |                             |                   |               | -   |                 |                      |
|       |          |             |            |                         |                                                               |                                                         |                             |                   |               |     |                 |                      |
|       |          |             |            |                         |                                                               |                                                         |                             |                   |               |     |                 |                      |
|       |          |             |            |                         |                                                               |                                                         |                             |                   |               | -   |                 |                      |
|       |          |             |            |                         |                                                               |                                                         | 2500.00                     | 125.00            | 0.0           | D   |                 |                      |
|       |          |             |            |                         |                                                               |                                                         |                             |                   |               |     |                 |                      |
|       |          |             |            | Esc                     | c=>Quit F12=> Export                                          |                                                         |                             |                   |               |     |                 |                      |
|       |          |             |            |                         | Transac                                                       | tions> Sales                                            |                             |                   |               |     |                 | F10 Calculator       |
| Bu    | isy      |             |            | Company<br>BUSY - Busir | : Abc Pvt Ltd (F.Y. 2018-19) -<br>ness Accounting Software ;( | (GSTIN : ) COMP0001 - Us<br>c) Busy Infotech Pvt. Ltd., | er:A;State -<br>Delhi ; www | Delhi<br>.busy.in |               |     | Your<br>Company | Monday<br>22-10-2018 |
|       |          |             |            |                         |                                                               |                                                         |                             |                   |               | _   | <br>Logo        |                      |

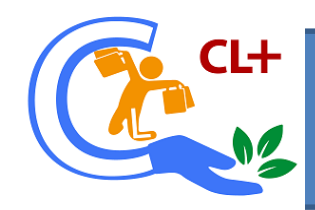

# Press (ctrl+ shift+ H) for birthday coupon list.

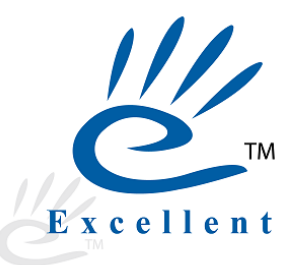

| o Contact No. Cu<br>8743009499 Sh | stomer Name<br>ailendra | Customer E-Mail<br>shailendra@excellentsoftware: | Customer Type<br>Silver Customer | DOB<br>15/Oct | Select   | Coupon No.<br>Coupon/1/18- | Valid Till | Coupon Type | Coupon Amount | <b>_</b> |          |
|-----------------------------------|-------------------------|--------------------------------------------------|----------------------------------|---------------|----------|----------------------------|------------|-------------|---------------|----------|----------|
|                                   |                         |                                                  |                                  |               |          |                            |            |             |               |          |          |
|                                   |                         |                                                  |                                  |               |          |                            |            |             |               |          |          |
|                                   |                         |                                                  |                                  |               |          |                            |            |             |               |          | Describ  |
|                                   |                         |                                                  |                                  |               |          |                            |            |             |               |          | till and |
|                                   |                         |                                                  |                                  |               |          |                            |            |             |               |          |          |
|                                   |                         |                                                  |                                  |               |          |                            |            |             |               |          | coupor   |
|                                   |                         |                                                  |                                  |               |          |                            |            |             |               |          | then ar  |
|                                   |                         |                                                  |                                  |               |          |                            |            |             |               |          | and say  |
|                                   |                         |                                                  |                                  |               |          |                            |            |             |               |          |          |
|                                   |                         |                                                  |                                  |               |          |                            |            |             |               |          | sent aut |
|                                   |                         |                                                  |                                  |               |          |                            |            |             |               |          | and als  |
|                                   |                         |                                                  |                                  |               |          |                            |            |             |               |          |          |
|                                   |                         |                                                  | 01                               | a             |          |                            |            |             |               | •        |          |
|                                   |                         | Fer->Quit                                        |                                  |               | on Confi | 0                          |            |             |               |          |          |

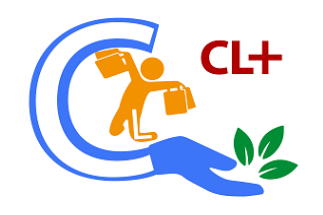

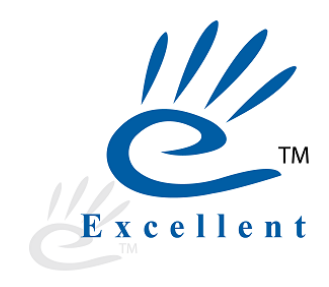

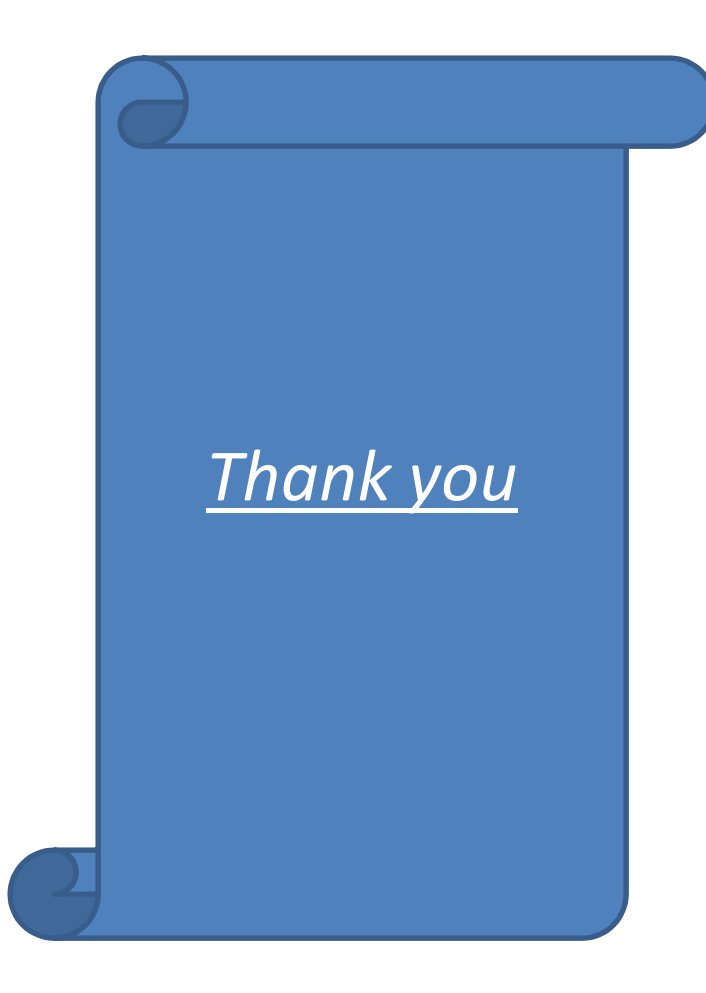